# Doro Aurora A11

Dansk

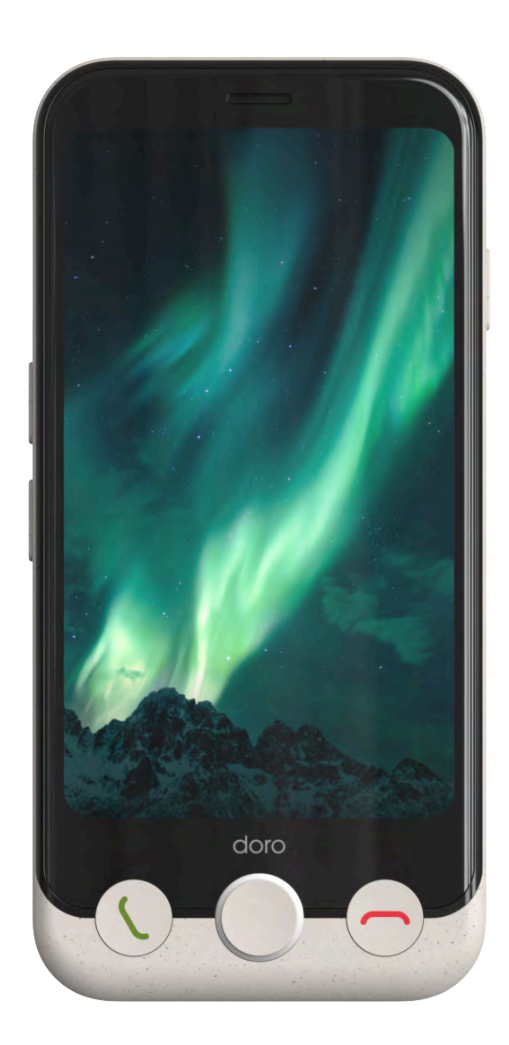

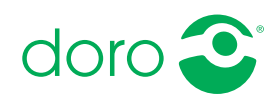

| Ir | 16 | h | 0 | Ы |
|----|----|---|---|---|
|    |    |   |   |   |

| Tillykke med din nye telefon                    | . 5 |
|-------------------------------------------------|-----|
| Oversigtstegning                                | . 6 |
| Om denne vejledning                             | . 7 |
| Beskrivelser i dette dokument                   | . 7 |
| Hjælpefunktioner                                | . 7 |
| Sådan kommer du i gang                          | . 8 |
| Tag din nye telefon ud af æsken                 | . 8 |
| Opsætning af din nye telefon                    | . 8 |
| Sæt SIM-kortet og hukommelseskortet i telefonen | . 9 |
| Skærmbeskyttelse                                | 12  |
| Oplad din telefon                               | 12  |
| Første opstart af telefonen                     | 15  |
| Opstartsguide                                   | 15  |
| Bliv fortrolig med din telefon                  | 18  |
| Fysisk oversigt og knapper                      | 18  |
| Navigation på telefonen                         | 19  |
| Brugergrænsefladeelementer                      | 28  |
| Skrivning og tekstindtastning                   | 31  |
| Tilslutning                                     | 34  |
| Grundlæggende om Google og Android              | 34  |
| Apps og funktioner                              | 35  |
| Batteri                                         | 38  |
| Sensorer og nardware                            | 40  |
| Sadan slukker du telefonen                      | 41  |
| Doro Secure Button                              | 41  |
| Response by Doro $\checkmark$                   | 42  |
| Indstillinger                                   | 45  |
| Hvor finder du indstillingerne                  | 45  |
| Startskærm og visningsindstillinger 👁           | 45  |
| Wi-Fi-netværk og Bluetooth                      | 48  |
| Lydindstillinger ${\mathbb G}$                  | 51  |
| Min telefon                                     | 53  |
| Apps og notifikationer                          | 54  |
| Skærm, tekst og sikkerhed                       | 54  |
| Hjælpeværktøjer                                 | 56  |
| l ligængeligned                                 | 57  |

|                                         | Dato og klokkeslæt                         | 58       |
|-----------------------------------------|--------------------------------------------|----------|
|                                         | Bluetooth <sup>®</sup>                     | 59       |
|                                         | Flytilstand                                | 60       |
|                                         | Tilslutning af telefonen til en computer   | 61       |
|                                         | Sikkerhedskopiering                        | 62       |
|                                         | Opdatering af telefonen                    | 63       |
|                                         | Genstart af telefonen                      | 64       |
|                                         | Nulstilling af telefonen                   | 64       |
|                                         | Hukommelse og lager                        | 66       |
|                                         | Ændring af SIM PIN-koden                   | 68       |
| Opka                                    | ald                                        | 69       |
|                                         | Ring on                                    | 69       |
|                                         | Besvarelse af et opkald                    | 70       |
|                                         | Afslutning af et opkald                    | 70       |
|                                         | Valgmuligheder under et opkald             | 70       |
|                                         | Headset                                    | 71       |
|                                         | Opkaldslogge                               | 71       |
|                                         | Opkaldsindstillinger                       | 71       |
|                                         | SOS-opkald                                 | 72       |
| Kont                                    | akter                                      | 72       |
|                                         | Tilføielse af ny kontaktnerson             | 72       |
|                                         | Administration af dine kontaktpersoner     | 73       |
|                                         | Import og eksport af kontaktpersoner       | 73       |
|                                         | Sådan finder du nødkontaktpersonerne (ICE) | 73       |
| Annl                                    | ikationer                                  | 74       |
| , , , , , , , , , , , , , , , , , , , , | Boskodor                                   | 75       |
|                                         | E mail                                     | 75       |
|                                         | Kamora                                     | 76       |
|                                         | Håndtoring af hillodor i Eotos             | 70       |
|                                         | Mucik                                      | 70<br>70 |
|                                         | Kalender                                   | 70       |
|                                         |                                            | 20       |
|                                         | Timor                                      | 20<br>20 |
|                                         | I ommelvøte                                | 00<br>Ω1 |
|                                         | lommeregner                                | 81       |
|                                         | Google-anns                                | 81       |
|                                         | Skven (cloud)                              | 82       |
|                                         | Discoringshasorodo tionostar               | 02<br>Q2 |
|                                         | רומנכו ווופטמסכו כעב גובווכטנכו            | 05       |

| Google <sup>™</sup> Play Butik                                   | 84   |
|------------------------------------------------------------------|------|
| Installer applikationer                                          | 84   |
| Afinstaller applikationer                                        | 85   |
| Søgning på Google                                                | 85   |
| Sådan bruges webbrowseren                                        | 86   |
| Statusikoner                                                     | 86   |
| Sikkerhedsanvisninger                                            | 88   |
| Netværkstjeneste og omkostninger                                 | 88   |
| Brugermiljø                                                      | 88   |
| Medicinske enheder                                               | 88   |
| Områder med risiko for eksplosion                                | 89   |
| Li-polymer-batteri                                               | 89   |
| Beskyt din hørelse                                               | 90   |
| Nødopkald                                                        | 90   |
| GPS-/lokalitetsbaserede funktioner                               | 90   |
| Køretøjer                                                        | 90   |
| Beskyt dine personlige data                                      | 91   |
| Malware og virus                                                 | 91   |
| Pleje og vedligeholdelse                                         | 92   |
| Garanti                                                          | 92   |
| OS-softwaregaranti for enheden                                   | 93   |
| Specifikationer                                                  | 93   |
| Ophavsret og andre meddelelser                                   | 95   |
| Kompatibilitet med høreapparater                                 | 96   |
| SAR (specifik absorptionshastighed)                              | 96   |
| Genanvendelse                                                    | 96   |
| Korrekt bortskaffelse af dette produkt                           | . 97 |
| Korrekt bortskaffelse af batterierne i dette produkt             | . 97 |
| EU-overensstemmelseserklæring                                    | 97   |
| Erklæring om miljøvenligt design, energieffektivitet for ekstern | _    |
| strømtorsyning                                                   | 97   |

# Tillykke med din nye telefon

Doro Aurora A11 leverer enkelhed i et lommevenligt format og er et godt valg for alle, der ønsker en nem smartphone til at holde kontakten med og blive støttet af familie og venner.

Den leveres med vores nyeste forenklede grænseflade, **Doro Easy Interface**, der tilbyder trin for trin instruktioner og klare udgangspunkter, der hjælper brugerne med nemmere at finde, administrere og forstå apps og funktioner.

Derudover leveres Doro Aurora A11 med **QuickSupport (TeamViewer)** forudinstalleret for at muliggøre fjernassistance fra en betroet kontaktperson.

Der er berøringsfølsomme knapper til startsiden og til at besvare og afslutte opkald, og et langt tryk på startsideknappen åbner Google Assistant/ Gemini til håndtering af stemmekommandoer og spørgsmål.

Doro Aurora A11 er ikke kun kompatibel med høreapparater, men har også vores unikke **Doro ClearSound**-indstilling, der gør det nemmere at forstå tale; hvilket er fantastisk for dem, der har svært ved at høre samtaler, især i støjende omgivelser.

Og selvfølgelig betyder vores velkendte **Doro Secure Button** i kombination med Response by Doro-appen, at hjælpen altid er inden for rækkevidde, hvilket giver ro i sindet for både brugeren og de pårørende.

Besøg <u>www.doro.com</u>, eller kontakt vores support, hvis du har brug for yderligere oplysninger om tilbehør eller andre Doro-produkter.

# Oversigtstegning

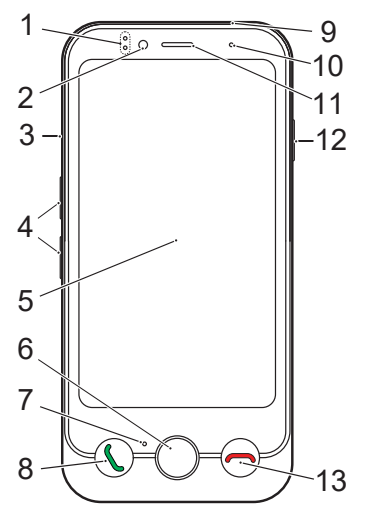

- 1. Lysindikatorer, lyser ved forskellige meddelelser
- 2. Frontkamera, selfiekamera
- 3. SIM-/hukommelseskortholder
- 4. Lydstyrkeknapper
- 5. Berøringsfølsom skærm
- 6. Startsideknap
- 7. Mikrofon
- 8. Opkalds-/besvar-knap (grøn)
- 9. **USB Type-C**, til batteriopladning eller tilslutning til andre enheder

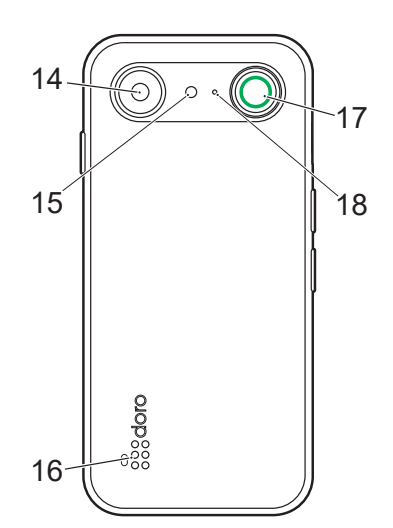

- 10. Tætheds-/lyssensor, slukker den berøringsfølsomme skærm, når telefonen holdes op til øret
- 11. Ørestykke til telefonopkald med telefonen op til øret
- 12. Tænd/sluk-knap
- 13. Knappen Afslut opkald (rød)
- 14. Bagsidekamera
- 15. **Blitz**
- 16. Højttaler
- 17. Knappen Doro Secure
- 18. Anden mikrofon

Denne vejledning er kun vejledende. Selve enheden, herunder, men ikke begrænset til, farven, størrelsen og skærmens layout, kan variere. Selve enheden og det udstyr, der følger med, kan variere afhængigt af hvilken software og hvilket tilbehør der er tilgængeligt, der hvor du bor, og hvad din tjenesteudbyder tilbyder. Du kan få yderligere tilbehør hos din lokale Doroforhandler. Du opnår det bedste resultat ved at bruge det medfølgende tilbehør sammen med din telefon.

#### Bemærk!

Illustrationerne i vejledningen er kun ment som illustration. Det betyder, at de muligvis ikke helt ligner din telefon.

# Om denne vejledning

# Beskrivelser i dette dokument

Beskrivelser i dette dokument er baseret på din telefons opsætning på købstidspunktet. Anvisningerne starter normalt fra startskærmen. Tryk på **Startsideknappen** for at komme til startskærmen. Nogle beskrivelser er forenklet.

Pilen (→) angiver næste handling i de trinvise anvisninger.

# Hjælpefunktioner

Brug symbolerne til at guide dig gennem hjælpeafsnittene i brugervejledningen.

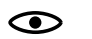

> Syn

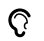

Hørelse

Sikkerhed

\_⇒

Håndtering

# Sådan kommer du i gang

Når du lige har fået din telefon, er der et par ting, du skal gøre, før du kan begynde at bruge den.

# Tag din nye telefon ud af æsken

Det første trin er at pakke telefonen ud og vurdere de dele og det udstyr, der er inkluderet i leveringen. Sørg for at læse lynstart-vejledningen og manualen igennem, så du kan blive fortrolig med udstyret og de grundlæggende funktioner. Besøg <u>www.doro.com</u>, eller kontakt vores support, hvis du har brug for yderligere oplysninger om tilbehør eller andre Doroprodukter.

- Det udstyr, der følger med enheden, og alt tilgængeligt tilbehør, kan variere afhængig af området eller tjenesteudbyderen.
- De leverede dele er designet til denne enhed og er muligvis ikke kompatible med andre enheder.
- Udseende og specifikationer kan ændres uden forudgående varsel.
- Du kan købe ekstra tilbehør hos din lokale Doro-forhandler. Sørg for, at det er kompatibelt med enheden før køb.
- Brug kun tilbehør, der er godkendt til netop denne model. Tilslutning af andet tilbehør kan være farligt, og telefonens typegodkendelse og garanti kan bortfalde.

# Opsætning af din nye telefon

Før du tager din nye telefon i brug, kan du få brug for følgende:

- nano-SIM-kort. Før du kan bruge din nye smartphones funktioner fuldt ud, skal du isætte et SIM-kort. SIM-kortet gør det muligt at foretage opkald eller anvende mobildata til at oprette forbindelse til forskellige internettjenester. Din udbyder af mobiltjenester giver dig et kort og de nødvendige koder til det (PIN og PUK), når du køber et mobilabonnement eller et forudbetalt SIM-kort. Sørg for at få et relevant abonnement, der passer til dine behov for opkald og mobildata.
- Google-konto. Du skal bruge en Google-konto for at kunne bruge din nye smartphone fuldt ud. Hvis du ikke har en endnu, så bliver du guidet gennem en kontoopsætning, første gang du starter telefonen. Det kan dog være en god idé at beslutte dig for et brugernavn og en adgangskode, for de to ting skal du bruge til mange forskellige tjenester, som f. eks. Gmail, Google Drive, Google Photos og andre tjenester. Du kan også

sikkerhedskopiere indhold, data og indstillinger fra din telefon til din Google-konto. Du kan derefter gendanne dine sikkerhedskopierede oplysninger til den oprindelige telefon eller til nogle andre Androidtelefoner.

- Hukommelseskort (valgfrit). Du kan vælge at anvende et hukommelseskort (microSD, microSDHC, microSDXC, maks. 1024 GB) som en udvidet intern hukommelse eller som en bærbar hukommelse. Du kan få flere oplysninger om hukommelseskort (SD-kort) på <u>https://www.doro.com/faq</u>.
- **Wi-Fi-adgang**. Hvis du har adgang til et Wi-Fi-netværk, er det altid en god ide at tilslutte telefonen til det for at reducere omkostninger til datatrafik samt eventuelt øge datahastigheden.

# Sæt SIM-kortet og hukommelseskortet i telefonen

#### Bemærk!

Afhængigt af det medfølgende tilbehør kan der medfølge et SIM-kort. Hukommelseskort er valgfrit og medfølger ikke.

#### **FORSIGTIG**

Inden du fjerner SIM-/hukommelseskortholderen, skal du slukke telefonen og frakoble opladeren.

#### Træk SIM-/hukommelseskortholderen ud

#### VIGTIGT

Vær forsigtig, så du ikke ødelægger dine negle, når du fjerner SIM-/ hukommelseskortholderen.

Brug din fingernegl eller en anden lignende genstand til at trække SIM-/hu-kommelseskortholderen ud.

Stik ikke nåle eller andre skarpe genstande ind i nogen af telefonens huller. Holderen kan fjernes ved blot at trække den ud. Der er ikke brug for værktøj.

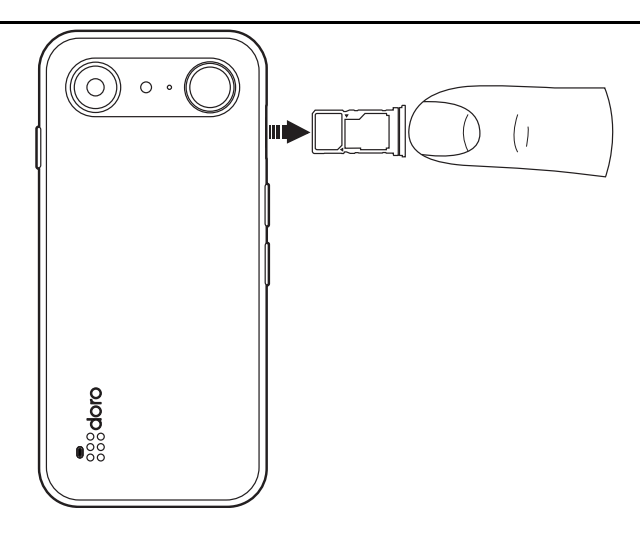

# Sæt kortet/kortene i

### **FORSIGTIG**

I denne telefon kan du bruge nano-SIM- eller 4FF-SIM-kort.

Hvis du forsøger at bruge modificerede SIM-kort, der ikke passer til telefonen og er tykkere end et nano-SIM-kort, kan det beskadige kortet eller telefonen, og data på SIM-kortet kan gå tabt.

Brug kun hukommelseskort, der passer til denne enhed. Kompatibel korttype: microSD, microSDHC, microSDXC.

Inkompatible kort kan medføre skader på selve kortet eller enheden, og data på kortet kan gå tabt.

Undgå at ridse eller bøje kontaktfladerne på hukommelses- eller SIMkortene, når du sætter dem ind i kortholderen.

Det kan være nødvendigt at formatere hukommelseskortet, før du kan bruge det.

 Sæt nano-SIM-kortet i den korrekte holder, så du sikrer, at det kan genkendes af telefonen. Sørg for, at kontaktfladerne på SIM-kortet vender nedad, og at det afskårne hjørne passer til holderens åbning. Undgå at ridse eller bøje kontakterne på SIM-kortet.

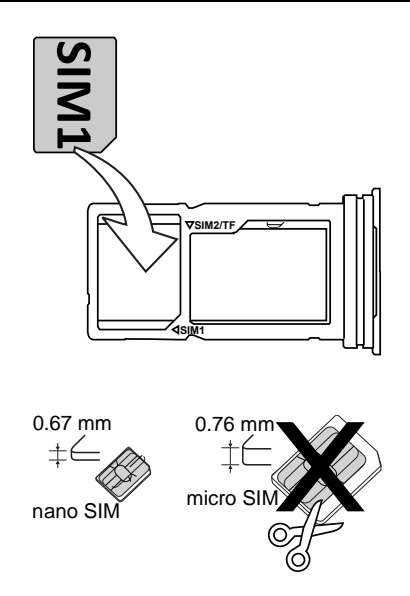

 Du kan eventuelt sætte et hukommelseskort i holderen. Sørg for, at kontaktfladerne på hukommelseskortet vender nedad og passer til holderens åbning. Kompatibel korttype: microSD, microSDHC, microSDXC, maks. 1024 GB.

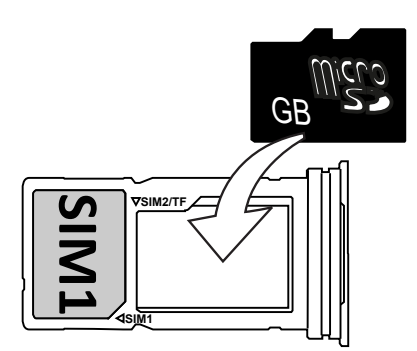

• Du kan også vælge at lægge et yderligere nano-SIM i holderen, hvis du ikke bruger et hukommelseskort.

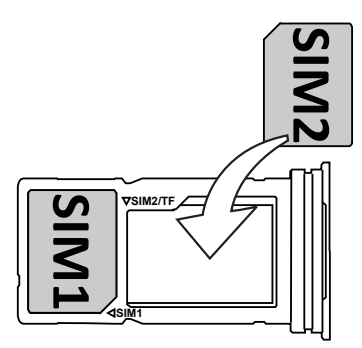

• Skub SIM-kortholderen tilbage i åbningen.

Se Ekstern hukommelse, s.66 for at få yderligere oplysninger.

# Skærmbeskyttelse

Inden du begynder at bruge din nye telefon, skal du fjerne beskyttelsesfilmen, som sidder på telefonen. Vær opmærksom på, at der er nyttige instruktioner trykt på beskyttelsesfilmen.

Du kan også bruge skærmcovers og skærmbeskyttelser til at hjælpe med at beskytte din telefon mod skader. Brug kun skærmcovers og skærmbeskyttelser, som er beregnet til din telefon. Beskyttelsestilbehør fra tredjeparter kan forhindre din telefon i at fungere korrekt ved at dække sensorerne, linserne, højtalerne eller mikrofonerne.

Besøg <u>www.doro.com</u>, eller kontakt vores support, hvis du har brug for yderligere oplysninger om tilbehør eller andre Doro-produkter.

# **Oplad din telefon**

Det er muligt, at din telefon allerede er opladet tilstrækkeligt, når du får den. I så fald kan du tænde den med det samme, når du har taget den ud af æsken. Alligevel anbefaler vi, at du oplader den helt, før du begynder at bruge den første gang.

Første gang du oplader din telefon, bliver du spurgt, om du vil aktivere **Vedligeholdelse af batterier, intelligent batteriopladningskontrol**. Hvis denne indstilling er aktiveret, vil den forhindre telefonen i at oplade mere end 80 % for at hjælpe med at forlænge batteriets levetid, se *Vedligeholdelse af batterier, intelligent batteriopladningskontrol*, s.38.

# ▲ FORSIGTIG

Kontrollér altid, at USB-C-porten er fri for snavs eller fugt før brug. I modsat fald kan der opstå brandfare.

- En vatpind eller tandstikker. Disse dele er bløde og kan passe ind i små rum, hvilket gør dem mindre tilbøjelige til at forårsage fysisk skade på porten.
- Trykluft eller sprøjte. Luften fra disse genstande kan løsne og trække snavs ud, så du ikke behøver at indsætte noget i porten.

Brug IKKE metal eller andre ledende genstande til at rengøre porten.

#### Bemærk!

For at beskytte miljøet leverer vi muligvis ikke opladere og USB-kabler med alle vores produkter. Din enhed understøtter opladning med et USB-C-kabel og en oplader, der er i overensstemmelse med gældende nationale bestemmelser og internationale og regionale sikkerhedsstandarder, såsom UKCA eller CE. Brug ikke opladere, der ikke opfylder gældende sikkerhedsstandarder. Den effekt, som opladeren leverer, skal være mellem min. 1,5 watt, som radioudstyret kræver, og maks. 10 watt for at opnå den maksimale opladningshastighed. Du kan bruge opladere med højere effekt, men det øger ikke opladningshastigheden.

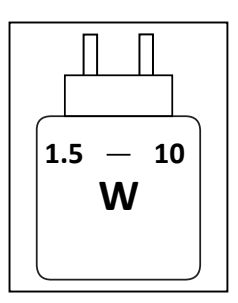

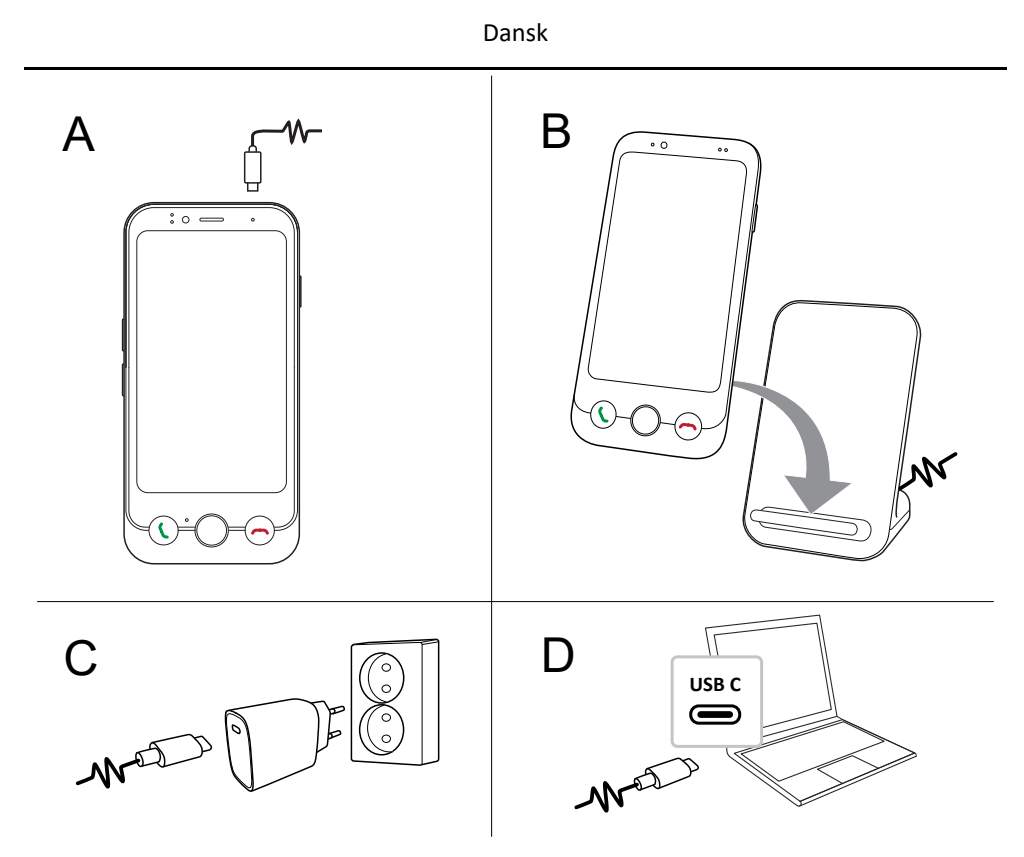

- A. Sæt den ene ende af det medfølgende USB-C-kabel i opladningsporten på telefonen.
- B. Du kan også oplade telefonen med en trådløs oplader (ekstraudstyr). Opladningen starter automatisk, når telefonen er placeret korrekt på opladningsfladen.
- C. Sæt den anden ende af USB-kablet i en oplader til en stikkontakt, som du derefter slutter til en stikkontakt.
- D. Du kan også sætte det medfølgende USB-kabel i en USB-port på din computer. Generelt går opladningen hurtigere, hvis telefonen er tilsluttet direkte i et vægstik.

Selvom telefonen slukkes under opladning, oplader den stadigvæk. Tryk på **Tænd/sluk-knappen** for at få vist status for opladningen.

# Spar på energien

Når du har opladet batteriet helt og koblet opladeren fra telefonen, skal du tage stikket til opladeren ud af stikkontakten.

#### Bemærk!

Skærmen slukkes efter et stykke tid for at spare på strømmen. Tryk på **Tænd/sluk-knap** for at aktivere skærmen. Se *Låseskærm*, s.24 Hvis batteriet er fuldstændigt afladet, kan enheden ikke tændes med det samme, når opladeren er tilsluttet. Lad batteriet oplade et par minutter, inden du tænder for enheden. Se flere oplysninger om batteri og opladning på *Batteri*, s.38.

# Første opstart af telefonen

- Når du har opladet telefonen helt, tænder du den ved at trykke på Tænd/sluk-knappen og holde den inde. Fortsæt med at trykke på den, indtil displayet tændes.
- Hvis Angiv pinkoden til SIM-kortet. vises, skal du indtaste din SIM PINkode og derefter trykke på afkrydsningsknappen ✓. Tryk på ryd-knappen ✓ for at rydde.

#### Bemærk!

SIM PIN-koden leveres normalt af din serviceudbyder. Du kan ændre til en kode, du foretrækker, men sørg for, at du kan huske din kode.

• Vent på, at telefonen tænder.

#### VIGTIGT

Hvis du indtaster en forkert SIM PIN-kode 3 gange, låses dit SIM-kort med henblik på service. Du skal indtaste din PUK-kode (Personal Unblocking Key). Hvis du ikke kender din PUK-kode, skal du kontakte din serviceudbyder for at få flere oplysninger om PIN-kode og PUK-kode. Under *Ændring af SIM PIN-koden*, s.68 kan du læse, hvordan du ændrer din PIN-kode.

# Opstartsguide

Første gang du tænder din telefon, vises en opstartsguide, som hjælper dig med at indstille de grundlæggende indstillinger, tilpasse din telefon og logge ind på dine konti, f.eks. en Google<sup>™</sup>-konto. Alle indstillinger, som præsenteres i opstartsguiden, kan også ændres senere, hvis du er usikker på, hvad du skal gøre. Følg instruktionerne på skærmen, og brug teksten i dette kapitel som supplement til dem.

# Vælg sprog

Telefonens sprog bestemmes normalt af det isatte SIM-kort, men du kan ændre sproget, hvis du ønsker det.

Dette kan ændres senere i indstillingerne for **Min telefon**, se *Min telefon*, s.53.

### Er det første gang, du bruger en smartphone?

Du vil blive stillet spørgsmålet **Er det første gang, du bruger en smartphone?**.

- Hvis du vælger "Ja", får du vejledning i, hvordan du navigerer på en smartphone, og hvordan du bruger den berøringsfølsomme skærm.
- Hvis du vælger **Nej**, jeg har prøvet at bruge en eller Jeg konfigurerer telefonen for en anden går du direkte til indstillingerne.

Du kan også få adgang til vejledningerne, når du har gennemført opstartsguiden, se is Selvstudier, s.20.

# Gør din telefon tilgængelig!

Husk at optimere din telefon under opstartsguiden. Du kan justere skærmindstillingerne, så de passer til dit syn, og du kan også justere lyden til din hørelse. Allerede som 50-årig er det normalt at have en hørenedsættelse ved de høje frekvenser, så hvorfor ikke prøve vores optimerede lydprofil kaldet **Doro ClearSound**. For yderligere oplysninger henvises til *Lydindstilling for taleopkald*  $\widehat{\mathbb{Q}}$ , s.52.

# Opret forbindelse til din telefon

I næste trin i opstartsguiden kan du tilslutte din Doro Aurora A11 til en mobil dataforbindelse og/eller et Wi-Fi-netværk.

Se Oprettelse af forbindelse til internettet via trådløse netværk (Wi-Fi), s.48 for at få flere oplysninger om, hvordan du tilslutter din telefon til Wi-Fi, måske på et senere tidspunkt.

#### Bemærk!

De installerede applikationer skal muligvis opdateres. Opdatering af applikationerne kræver internetforbindelse og kan tage nogle minutter. Det er mest hensigtsmæssigt at benytte en Wi-Fi-forbindelse. Telefonen kan virke en smule langsommere under opdateringen.

#### Kopier apps og data

Dette trin giver dig mulighed for at kopiere apps og data fra din tidligere telefon. Følg anvisningerne på skærmen.

Nogle data kan også kopieres fra din Google-konto. Hvis du ikke har en Google-konto, får du mulighed for at oprette en.

#### **Google-tjenester**

Hvis du er logget ind på en Google-konto, vil du nu blive bedt om at give Google forskellige tilladelser.

#### Vælg browser og søgemaskine

I næste trin kan du vælge en standard webbrowser og søgemaskine. Det vil være de standardapps, der bruges, når du klikker på et link eller søger på internettet.

### Skærmlås

Vælg en skærmlås for at beskytte din telefon mod brug af andre. Du får Angiv en pinkode som en standard valgmulighed, men du kan også trykke på Valgmuligheder for skærmlås for at vælge mellem Stryg, Mønster eller Adgangskode.

#### Assistent

Du får mulighed for at aktivere en assistentfunktion. Det kan være Google Assistant eller Gemini, som er virtuelle assistenter udviklet af Google, der bruger stemmegenkendelse og kunstig intelligens til at hjælpe brugerne med opgaver. Du kan stille assistentspørgsmål, indstille påmindelser, sende beskeder, styre smart home-enheder, afspille musik og meget mere.

# **Doro Secure Button**

I det sidste trin får du en kort introduktion til **Doro Secure Button**, som i kombination med appen Response by Doro betyder, at hjælp altid er inden for rækkevidde, hvilket giver ro i sindet for både brugeren og deres pårørende. Du skal blot sørge for at opsætte den sammen med dem, der skal modtage tryghedsalarmen. Se *Doro Secure Button*, s.41.

# Færdig!

Nu har du fuldført opsætningen af din nye Doro Aurora A11!

Du kan nu læse nogle informative vejledninger eller når som helst blot trykke på appen **Selvstudier**, se III Selvstudier, s.20.

Overvej at genbruge dit tidligere produkt. Du kan få mere at vide på *Genanvendelse*, s.96.

# Bliv fortrolig med din telefon

# Fysisk oversigt og knapper

Før du begynder at bruge din telefon, er det nyttigt at vide, hvor hovedknapperne er, og hvordan de fungerer. Dette afsnit giver dig et hurtigt overblik.

# Tænd/sluk-knap

Tænd/sluk-knappen befinder sig øverst i højre side af telefonen.

- Tryk på knappen, og hold den nede for at tænde eller slukke telefonen.
- Et kort tryk på tænd/sluk-knappen vækker skærmen, hvis den er slukket, eller slukker den, hvis den allerede er tændt.
- Dobbelttryk for at åbne kameraet. Aktivér denne funktion under **Smarte** *kontrolelementer*, s.23.

# **Doro Secure Button**

Knappen med den grønne ring på bagsiden af telefonen er **Doro Secure Button**. Når funktionen er aktiveret, får dine **Svarpersoner** (familie og venner) besked om, at du har brug for hjælp.

Se *Doro Secure Button*, s.41 for at få oplysninger om, hvordan du opsætter **Doro Secure Button** med appen Response by Doro.

# Doro Easy Call

Tryk på **Copkalds-/besvar-knappen (grøn)** for at åbne appen **Stelefon**, hvor du har adgang til **Kontakter** og **Favoritter**. Denne funktion kaldes **Doro Easy Call** og gør det nemmere at ringe.

Se Administration af dine kontaktpersoner, s.73 for at finde ud af, hvordan du tilføjer en kontakt som favorit.

#### Startsideknap

Startsideknappen er den runde knap, der er placeret midt under skærmen.

- Den bringer dig tilbage til startskærmen.
- Langt tryk aktiverer Google Assistant.

# Opkalds-/besvar-knap (grøn) 🕻

**Opkalds-/besvar-knappen (grøn)** er placeret til venstre under skærmen.

- Besvar indgående opkald.
- Opret en Doro Easy Call ved at åbne dine foretrukne kontakter.

### Knappen Afslut opkald (rød) 🦱

Knappen Afslut opkald (rød) er placeret til højre under skærmen.

- Afslutter et igangværende opkald.
- Du kan også trykke på knappen Afslut opkald (rød) for at slette det sidst indtastede tegn.

#### Volumenknapper

Lydstyrkeknapperne sidder på venstre side af telefonen.

- Brug lydstyrkeknapperne til at regulere opkaldslydstyrken under et opkald.
- Fra standby justerer lydstyrketasterne medielydstyrken, og et pop opvindue for lydstyrke viser den aktuelle lydstyrkeindstilling.
   Berør indstillingsikonet ••• nederst for flere lyd- og lydstyrkeindstillinger.
- Brug dem til at tilpasse lydstyrken for musik og videoer, når du bruger en applikation, der afspiller musik eller anden lyd (f.eks. spil eller videoafspillere).

# Navigation på telefonen

# Velkommen til Doro Easy Interface 🚍

# Din venlige vejleder til en nemmere smartphone-oplevelse

B Doro Easy Interface er designet til at forenkle brugen af smartphones. Den har et overskueligt, struktureret layout, der giver hurtig adgang til udvalgte apps, mens alle andre apps er tilgængelige i en organiseret liste. Brugerne kan justere udseendet og funktionaliteten gennem tilgængelige tilpasningsindstillinger. For at forhindre utilsigtede ændringer kræver ændringer på startskærmen specifikke handlinger i stedet for lange tryk. Grænsefladen bruger velkendte interaktionsmønstre til at understøtte enkel navigation. For at hjælpe dig med at få mest muligt ud af din telefon indeholder grænsefladen indbyggede funktioner og nyttige vejledninger. Disse vejledninger indeholder trinvise instruktioner, der hjælper dig med at navigere sikkert i telefonens forskellige funktioner. Uanset om du opsætter nye apps eller lærer at udføre daglige opgaver, Doro Easy Interface er designet til at sikre en problemfri og behagelig oplevelse.

#### Selvstudier

For at hjælpe dig med at komme i gang med din nye telefon kan du bruge den indbyggede Selvstudier til at lære og øve nyttige funktioner.

Selvstudier kan tilgås via applikationsskærmbilledet, se **# Alle apps***skærm*, s.35.

### Bevægelser og fagter på den berøringsfølsomme skærm

Din telefon reagerer på en række enkle fingerbevægelser på touchskærmen. Disse bevægelser hjælper dig med nemt at navigere, åbne elementer og interagere med funktioner.

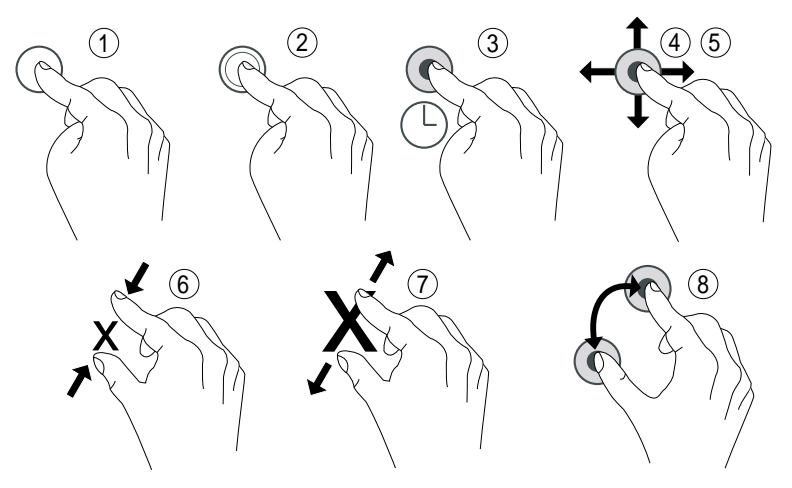

- 1. **Berør**: Berør et element, f.eks. en knap eller et programikon, for at vælge det eller åbne det. Med en let berøring kan du vælge eller fravælge et relevant afkrydsningsfelt på en liste over valgmuligheder.
- 2. **Dobbelt berøring**: Berør det samme element to gange for at zoome ind på et kort eller et billede.
- 3. Langt tryk: Tryk og hold fingeren på et element på skærmen.

4. **Stryg**: At "stryge" (også kaldet at "swipe") betyder, at du trykker fingeren mod skærmen og derefter trækker fingeren hen over skærmen. Det får skærmbilledet til at bevæge sig. Hvis du for eksempel stryger til venstre på hjemmeskærmbilledet, skifter du til det næste hjemmeskærmbillede. Træk eller svip med fingeren på skærmen i den retning, du ønsker at gå til. Det svarer til, at du bruger venstre eller højre piletast på et computertastatur.

**Træk og slip**: Træk og slip er en måde at flytte noget fra et sted til et andet. Træk ved at sætte fingeren på et emne og holde den der. Når du flytter fingeren hen over skærmen, trækkes emnet ligeledes hen over skærmen eller hen over flere skærmbilleder. Anbring fingeren der, hvor emnet skal hen, og løft fingeren igen. Emnet bliver dér.

- 5. **Svip**: Svip betyder, at du stryger hurtigere på en side. Svip hurtigt med fingeren på skærmen i den retning, du ønsker at gå til.
- 6. **Zoom ud**: Placér to fingre tæt sammen på skærmen, og saml dem for at zoome ud på et kort. Det er ikke altid, du kan bruge denne funktion.
- 7. **Zoom**: Placér to fingre tæt sammen på skærmen, og spred dem for at zoome ind. Det er ikke altid, du kan bruge denne funktion.
- 8. **Roter** (visningen i kort): Brug to fingre til at rotere kortet på skærmen i retning med eller mod uret. Berør ikonet for kompasnålen for at vende kortet, så nord er i toppen af skærmen.

# FORSIGTIG

Pas på ikke at ridse den berøringsfølsomme skærm eller berøre den med skarpe genstande, og sørg for, at den berøringsfølsomme skærm ikke kommer i kontakt med vand. Rør ikke ved skærmen, hvis der er revner eller splinter i glasset. Overvej at købe en skærmbeskytter som tilbehør for at holde din berøringsskærm mere sikker.

# Hjemmeskærmbilledet

Startskærmen er din startskærm på Doro Aurora A11, hvor du kan placere de apps, du bruger mest. Ikke alle de apps, der er installeret på din telefon, vises automatisk her. Hvis der mangler en app på din startskærm, er den stadig på din telefon. Du kan finde alle dine apps i applisten **:::** Alle apps, se *Apps og funktioner*, s.35.

Ved at stryge til venstre eller højre kan du få adgang til flere startskærmsider, hvor flere apps vises. Disse sider gør det nemmere for dig at organisere og få adgang til dine apps og oplysninger.

Du kan også tilpasse startskærmen ved at ændre baggrunden eller aktivere og deaktivere pilenavigation. For yderligere oplysninger henvises til *Startskærm og administration af apps*, s.46.

#### Gå til hjemmeskærmbilledet

I de fleste situationer kan du når som helst vende tilbage til startskærmen ved at trykke på startskærmikonet  $\widehat{\mathbf{U}}$  eller ved at trykke på startsideknappen, uanset hvor du befinder dig i navigationen.

#### Skærmtaster og -knapper

Nederst på skærmen finder du en navigationslinje med en **Start-tast**, en **Tilbage-tast** og en **Seneste-tast (oversigtstast)**.

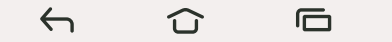

#### Tasten Hjem

- Berør  $\widehat{\mathbf{U}}$  for at vende tilbage til hjemmeskærmbilledet.
- Langt tryk for at starte en stemmeassistent, f.eks. Google Assistant/Gemini, som er intelligente personlige assistenter udviklet af Google.

#### VIGTIGT

Du skal have forbindelse til internettet og en Google-konto (se Brug Google<sup> $\sim$ </sup>, s.34) for at kunne bruge denne tjeneste.

Hvis du vil konfigurere en internetforbindelse, se *Forbind til internettet*, s.48.

# Knappen Tilbage 🤶

Berør kortvarigt for at vende tilbage til det forrige skærmbillede eller lukke en dialogboks, menuen eller tastaturet.

# Tasten Seneste (oversigtstast)

- Berør 🗖 for at få vist de senest benyttede applikationer.
  - 1. Åbn en applikation ved at berøre den kortvarigt.
  - 2. Tryk på Ryd alt for at lukke de senest benyttede applikationer.
- Berør kortvarigt to gange for at gå til den tidligere anvendte app.

# Funktionsknapper

Android-smartphones som din nye Doro Aurora A11, og de fleste Androidapplikationer, bruger de samme ikoner (symboler). Mange af de ikoner, du får vist på skærmen, er faktisk knapper på den berøringsfølsomme skærm. Disse kaldes funktionstaster. Hvis du ikke får vist den tekst, de billeder eller de oplysninger, du har brug for, kan du prøve at berøre skærmbilledet eller trykke på et ikon for at få vist en liste over valgmuligheder eller for at komme videre til en anden menu.

# Sådan får du adgang til flere valgmuligheder

flere valgmuligheder (tilgængelige i handlingsbjælken eller i apps).

# Sådan aktiveres og deaktiveres faciliteter og funktioner

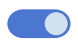

aktiverede funktioner.

deaktiverede funktioner.

# Bevægelser

Disse indstillinger kan findes via  $\clubsuit$  Indstillinger  $\rightarrow$  Avancerede indstillinger  $\rightarrow$  System  $\rightarrow$  Bevægelser.

#### Navigationstilstand

Du kan vælge at skjule navigationsknappen og i stedet bruge swipe-bevægelser til at styre din enheds navigation.

#### Med Navigering med bevægelser aktiveret:

- Gå til Hjem (samme som 🛈 ) ved at stryge op fra bunden af skærmen.
- Skift apps (samme som () ved at stryge opad fra bunden, holde og derefter slippe.
- Gå tilbage (samme som ←) ved at stryge fra enten venstre eller højre kant.

# Tip:

Vælg Navigering med tre knapper for at bruge skærmknapper.

# Smarte kontrolelementer

Disse indstillinger kan findes via  $\clubsuit$  Indstillinger  $\rightarrow$  Avancerede indstillinger  $\rightarrow$  Smarte kontrolelementer.

### Låsetilstand for lydstyrketaster

Når den er aktiveret, kan lydstyrken kun ændres i lydindstillingerne, se Lydindstillinger  $\widehat{\mathbb{Q}}$ , s.51.

#### Tip:

Denne funktion kan være nyttig for at forhindre brugeren i utilsigtet at ændre lydstyrken, når telefonen betjenes.

#### Genvej til skærmbillede

Du tager et skærmbillede ved at trykke på både **tænd/sluk-knappen** og **lydstyrke ned**-tasten.

#### Kameragenvej

Start kameraet ved at dobbeltklikke på tænd/sluk-knappen.

#### Låseskærm

Skærmen slukker og låses, når du ikke bruger telefonen. Låseskærmbilledet kan vise klokkeslæt og dato samt underretninger, f.eks. mistede telefonopkald eller ulæste tekstbeskeder (SMS'er).

#### Bemærk!

Telefonen fortsætter med at fungere, selv om den er på standby. Der modtages mail, opdateringer vedr. sociale netværk foretages osv. Telefonen fortsætter også med at spille musik, når skærmen er låst.

#### Aktivering af skærmen

• Tryk kortvarigt på **Tænd/sluk-knappen**.

# Låsning af skærmen

• Tryk kortvarigt på **Tænd/sluk-knappen**.

# Skærmlås

Skærmlåsen forhindrer uønskede handlinger på den berøringsfølsomme skærm, når du ikke bruger telefonen.

#### Indstillinger for låsning af skærmen

Du kan tilpasse måden, der låses op for skærmen på, så andre ikke kan få adgang til dine personlige oplysninger.

- Hvis du vil aktivere skærmlåsen eller ændre skærmlåsens type, skal du trykke på <sup>♣</sup> Indstillinger → Min telefon → Sikkerhedsopsætning → Oplås enhed.
- 2. Tryk på **Skærmlås**. Hvis du allerede har en skærmlås aktiveret, skal du indtaste oplåsningskoden eller -mønsteret.

Berør derefter kortvarigt for at vælge et af følgende:

- Ingen lås op ved at trykke på Tænd/sluk-knappen. Denne valgmulighed giver ingen sikkerhed.
- **Stryg** lås op ved at stryge opad med fingeren. Denne valgmulighed giver ingen sikkerhed.
- **Mønster** lås op ved at tegne et mønster på skærmen med fingeren. Denne valgmulighed giver mellemhøj sikkerhed.

#### Bemærk!

Du kan føre fingeren over punkterne i en vilkårlig rækkefølge, men du må kun benytte det samme punkt én gang. Mønsteret skal dække mindst fire punkter.

- **Pinkode** (standardindstilling) lås op ved at indtaste en PIN-kode. En PIN-kode består kun af tal. Indtast en PIN-kode med mindst fire tal, og indtast derefter PIN-koden igen for at bekræfte den. Denne valg-mulighed giver mellemhøj til høj sikkerhed.
- Adgangskode lås op ved at indtaste en adgangskode. En adgangskode kan bestå af tegn og/eller tal. Indtast mindst fire tegn, som både kan være tal og symboler, og indtast derefter adgangskoden igen for at bekræfte den. Denne valgmulighed giver høj sikkerhed.

#### Bemærk!

Du kan også bruge ansigtsgenkendelse (**Ansigtslås**) til at låse din enhed op. Se *Ansigtsgenkendelse (Ansigtslås)*, s.26. Oplåsning med ansigtsgenkendelse kræver en ekstra måde at sikre din enhed på, f.eks. **Mønster, Pinkode** eller **Adgangskode**. Denne mulighed er mindre sikker end **Mønster, Pinkode** eller **Adgangskode**.

#### VIGTIGT

Det giver mening at vælge en adgangskode, PIN-kode eller et mønster, du nemt kan huske, men sørg for, at koden eller mønsteret er så kompliceret, at andre ikke kan gætte den eller det. Tyverisikringen på telefonen består af adgangskoden, PIN-koden eller mønsterskærmlåsen, kombineret med dit login til din Google-konto. Når du anvender en sikker skærmlås og har en Google-konto på din telefon, vil det være svært for en tyv eller en anden person at få adgang til dine personlige data eller nulstille din telefon. Gem oplysningerne til den sikre skærmlås og login-oplysningerne til Google-kontoen et sikkert sted! Se *Nulstilling af telefonen*, s.64.

# Ansigtsgenkendelse (Ansigtslås)

#### Bemærk!

Du kan indstille til at bruge dit ansigt til at låse din enhed op, godkende køb eller logge ind på apps.

- Hvis du bruger ansigtsgenkendelse som metode til oplåsning af skærmen, kan dit ansigt ikke bruges til at låse skærmen op første gang, efter at du har tændt eller genstartet enheden. Første gang skal du låse skærmen op ved hjælp af Mønster, Pinkode eller Adgangskode, som du har indstillet, da du registrerede ansigtet. Pas på ikke at glemme din Mønster, Pinkode eller Adgangskode.
- Hvis du ændrer skærmlåsmetoden til Stryg eller Ingen, som ikke er sikre metoder, bliver alle dine ansigtsgenkendelsesdata slettet. Hvis du vil bruge dine ansigtsgenkendelsesdata i apps eller funktioner, skal du registrere dine ansigtsgenkendelsesdata igen.

#### VIGTIGT

Før du bruger ansigtsgenkendelsen til at låse din enhed op, skal du huske på følgende forholdsregler.

- Din enhed kan blive låst op af en person eller noget, der ligner dit billede.
- Ansigtsgenkendelse er mindre sikker end mønster, pinkode eller adgangskode.
- I mørke, svagt lys eller under baggrundsbelysning vil succesraten med ansigtsgenkendelse til at låse din enhed op falde.

#### For at opnå bedre ansigtsgenkendelse

Overvej følgende, når du bruger ansigtsgenkendelse:

- Sørg for, at dit udseende er normalt, når du registrerer dit ansigt, f.eks. hvad angår briller, hatte, masker, skæg eller kraftig makeup.
- Sørg for, at du befinder dig et godt oplyst sted, og at kameralinsen er ren.
- Sørg for, at billedet ikke er sløret, for at få bedre overensstemmende resultater.

### Første registrering af et ansigtsbillede

- Tryk på <sup>‡</sup> Indstillinger → Min telefon → Sikkerhedsopsætning → Oplås enhed.
- 2. Tryk på Ansigtslås.
- 3. Indtast din **Mønster**, **Pinkode** eller **Adgangskode**, når du bliver bedt om det.
- 4. Tryk på for at indstille **Brug ansigtslås** til **CO**.
- 5. Tryk på Innstillinger for ansiktslås.
- 6. Læs omhyggeligt instruktionerne på skærmen om, hvordan ansigtsregistreringen udføres, og tryk derefter på **Fortsæt**.
- 7. Fuldfør ansigtsregistreringen ved at placere dit ansigt inden for registreringsområdet på skærmen.
- 8. Indtast din **Mønster**, **Pinkode** eller **Adgangskode**, når du bliver bedt om det.

Hvis du ikke allerede har en skærmlåsmetode, som f.eks. **Mønster, Pin**kode eller Adgangskode, skal du aktivere den først. Se *Skærmlås*, s.24.

9. Tryk på  $\widehat{\mathbf{u}}$ , når du er færdig.

#### Bemærk!

Vær opmærksom på, at hvis du bruger ansigtsoplåsning til at låse din enhed op, logge på apps og bekræfte betalinger:

- Når du kigger på telefonen, kan du låse den op, når du ikke har tænkt dig det.
- Telefonen kan låses op af en anden, hvis den holdes op til dit ansigt, også selvom dine øjne er lukkede.
- Din telefon kan låses op af en person, der ligner dig meget.

# Slet ansigtsoplåsning

- 1. Tryk på ♀ Indstillinger → Avancerede indstillinger → Sikkerhed og privatliv → Oplås enhed.
- 2. Tryk på Ansigtslås.
- 3. Indtast din **Mønster**, **Pinkode** eller **Adgangskode**, når du bliver bedt om det.
- 4. Deaktiver **Brug ansigtslås** med OD.
- 5. Hvis du ikke har til hensigt at bruge Ansigtslås og ønsker at slette dine ansigtsoplåsningsdata permanent, skal du trykke på Innstillinger for ansiktslås → Ryd ansigtsdata for at slette dine ansigtsoplåsningsdata permanent og bekræfte med Ryd. Når du har fjernet dem, har du brug for din PIN-kode, dit mønster eller din adgangskode til at låse din telefon op, logge ind på apps og bekræfte betalinger.

#### Bemærk!

Tryk på **Innstillinger for ansiktslås** for at få vist flere indstillinger for ansigtsoplåsning.

# Hurtig og let metode til at stille telefonen på lydløs $\widehat{\mathbb{O}}$

Brug lydstyrkeknapperne i venstre side af telefonen til at justere medielydstyrken (musik, video). Når knappen er trykket ned, kan du også gøre følgende:

- Træk skyderen på skærmen for at tilpasse lydstyrken.
- Tryk på ikonet øverst for at skifte mellem telefonens ringetilstand:
  - Berør " for at aktivere Vibrationstilstand.
  - Tryk på 🕅 for at aktivere Lydløs tilstand.
  - Tryk på ♥ for at aktivere ringetilstand.
- Berør indstillingsikonet ••• nederst for flere lyd- og lydstyrkeindstillinger.

# Brugergrænsefladeelementer

Lær om de vigtigste elementer på din telefons skærm, herunder hvor du kan finde notifikationer, hurtige indstillinger og andre nyttige værktøjer.

# Statusbjælke

Statusbjælken øverst på skærmen viser signalstyrke, aktive og nye applikationer samt batteristatus.

# Meddelelsespanel

Åbn meddelelsespanelet for at få vist flere oplysninger om ikonerne i statusbjælken, for at få vist dine meddelelser og for at administrere lynindstillingerne som f.eks. **Internet** eller **Lommelygte**.

# Åbning og lukning af underretningspanelet

Åbn meddelelsespanelet ved at stryge statusbjælken nedad.

For at lukke meddelelsespanelet skal du stryge op to gange eller trykke på

, eller på

for at vende tilbage til startskærmen.

# Tip:

Du kan også trykke på 🗘 Underretninger for at få adgang til meddelelsespanelet.

# Slet meddelelserne

- Hvis du vil slette alle meddelelser, skal du trykke på Ryd alle.
- Stryg mod venstre eller højre for at lukke én ad gangen.

# Meddelelser i låseskærmbilledet

Alle app-meddelelser vises i låseskærmbilledet, så du umiddelbart kan læse dem. Du kan oven i købet også påvirke dem. Afhængigt af den pågældende meddelelse kan du:

- Stryge for at afvise.
- Berøre kortvarigt for at svare.

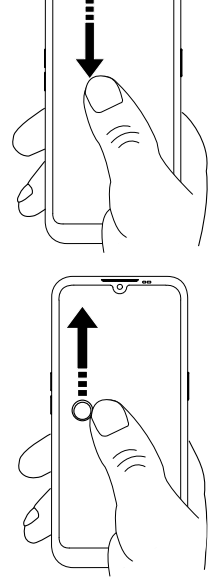

• Berøre kortvarigt to gange for at gå til den relevante app.

#### Bemærk!

For at skjule følsomme advarsler, skal du trykke på <sup>♣</sup> Indstillinger → Avancerede indstillinger → Notifikationer → Notifikationer på låseskærmen → Vis samtaler, standard og lydløs, Skjul lydløse samtaler og notifikationer eller Vis ingen notifikationer.

#### Tag et skærmfoto

Det er nemt og kan ofte være nyttigt at tage et billede af skærmbilledet på telefonen; et såkaldt skærmfoto.

#### Tip:

Dette fungerer kun, så længe denne funktion ikke er deaktiveret i **Smarte** *kontrolelementer*, s.23.

- 1. Find frem til det skærmbillede, du vil tage et skærmfoto af.
- 2. Tryk hurtigt på tænd/sluk-knappen og lydstyrke ned samtidig.

Du kan læse mere om, hvordan du får vist skærmfotoet, i Håndtering af billeder i Fotos, s.78.

# Lynindstillingspanelet

#### Brug af knapperne til hurtig indstilling

Stryg statusbjælken ned for at åbne lynindstillingspanelet. Når du trykker på et ikon, kan du administrere funktionen direkte i lynindstillingspanelet, eksempelvis slå **Lommelygte** til og fra eller aktivere/deaktivere Wi-Fi. Med et langt tryk på et ikon går du til den tilsvarende side i Android-systemets indstillinger, hvor du har fuld kontrol.

#### Tip:

Stryg ned igen, og brug genvejen 🕸 for at komme til **Avancerede** indstillinger.

#### Tilpas lynindstillingspanelet

Når du stryger ned én gang fra toppen af din telefons skærm, kan du se dine underretninger samt en bjælke for hurtig adgang, der indeholder de første felter i dit lynindstillingspanel.

1. Stryg ned fra toppen af skærmen°for at få vist lynindstillingspanelet.

- 2. Swipe ned igen for at se flere lynindstillingsmuligheder, og berør earrow for at redigere de lynindstillinger, der skal være tilgængelige.
- 3. Med et langt tryk på et felt kan du flytte, tilføje eller fjerne det fra lynindstillingspanelet.
- 4. Berør for at afslutte redigeringstilstanden.

# Skrivning og tekstindtastning

Lær, hvordan du indtaster tekst med skærmtastaturet, og hvordan du skifter mellem bogstaver, tal og symboler.

# Indtast tekst 🚍

Du kan skrive tekst, tal og andre tegn ved hjælp af tastaturet på skærmen. Tryk på et tekstfelt for at få vist tastaturet på skærmen. Du kan tilpasse skærmtastaturet på forskellige måder for at forbedre læsbarheden.

### Aktivér tastatur

Berør et tekstfelt kortvarigt.

### Skjul tastaturet

• Tryk på ikonet ↓.

#### Vælg indtastningsmetode

• Tryk på ikonet **\*\*\*\*\*** for at vælge indtastningsmetode. Her kan du vælge mellem forskellige typer tastaturer.

#### Valg af stemmeindlæsningsmetode

 Tryk på ikonet for at vælge stemmeindlæsningsmetode. Dette kan bruges som tale til at skrive på de fleste steder, hvor du kan skrive med et tastatur, se <u>https://support.google.com/gboard/answer/2781851</u>.

# Specialtegn og tal

- 1. Berør **?123** kortvarigt for at få vist flere tegn.
- 2. Vælg det ønskede tegn, eller vælg = < for at få vist yderligere tegn.

3. Vælg **ABC** for at gå tilbage.

#### Flyt markøren i teksten

Berør et sted i teksten for at få vist markøren. Sæt fingeren på markøren
 for at flytte markøren i teksten. Når du flytter fingeren, trækkes markøren over teksten. Anbring fingeren der, hvor markøren skal hen, og fjern fingeren fra displayet igen. Markøren bliver stående.

#### Skift mellem store og små bogstaver

Tasten **Skift**  $\triangle$  finder du nederst til venstre på tastaturet. Når du begynder at indtaste tekst, aktiveres funktionen Stort begyndelsesbogstav. Stort begyndelsesbogstav betyder, at når du skriver et ord, skrives det første bogstav med stort og resten med små bogstaver.

#### Bemærk!

Berør **mellemrumstasten** to gange for at skrive et punktum efterfulgt af et mellemrum.

- Berør tasten Skift ☆ to gange for at skrive KUN MED STORE BOGSTAVER
   ♠.
- $\triangle$  for kun at skrive med små bogstaver.
- $\clubsuit$  for at skrive med stort begyndelsesbogstav.

# Smileys og emojis

- 1. Berør 😌 kortvarigt for at få vist en liste med billeder.
- 2. Vælg det ønskede billede.
- 3. Vælg ABC for at gå tilbage.

#### Flere tastaturindstillinger

• Tryk på ikonet **S** for at få adgang til flere valgmuligheder og indstillinger til dit tastatur.

#### Skriv tekst med tekstforslag

Når du begynder at skrive en tekst, foreslår ordbogen ord ud fra de knapper, du har trykket på. Når du er færdig med at skrive noget, kan du gå tilbage og berøre et forkert stavet ord eller ord, der automatisk er blevet rettet, men er forkerte. Berør det forkert stavede eller automatisk rettede ord for at vælge andre mulige automatiske rettelser. Det er den nemmeste metode til at rette fejl – hvis du ikke finder det ord, du vil have, bruger du tasten Tilbage til at slette ordet. Derefter kan du skrive et nyt ord.

- 1. Når du begynder at skrive et ord, får du eventuelt vist forslag til ord, mens du skriver. Du kan berøre et forslag under den indtastede tekst for automatisk at indsætte ordet.
- 2. Berør **mellemrumstasten** for at beholde det ord, som du indtastede, og fortsætte med det næste ord.

Klip, kopiér, del og assister

Klip, Kopiér, Del, Vælg alle og Sæt ind er funktioner, der kan benyttes, når du skriver en e-mail, tekstbesked/-boks og stort set alle andre steder.

#### Bemærk!

Hvis et ikon i handlingsbjælken holdes inde, kan det identificeres ved en tekstbjælke, der beskriver handlingen.

- 1. Berør og hold teksten, der skal kopieres.
- Det valgte ord eller den valgte tekst fremhæves . Flyt markørerne i enderne for at forøge eller reducere det fremhævede område.
- 3. Når det fremhævede område har den ønskede størrelse, vælger du Klip eller Kopiér.
- 4. Berør og hold stedet, hvor teksten skal indsættes. Tekstboksen **Sæt ind** vises. Berør tekstboksen for at indsætte teksten.

#### Vælg tastatur, og tilpas dit tastatur

Du kan vælge at tilpasse dit tastatur afhængigt af det valgte tastatur.

1. Tryk på <sup>‡</sup> Indstillinger → Avancerede indstillinger → System → Tastatur → Skærmtastatur. 2. Berør det ønskede tastatur, og foretag de ønskede tilpasninger til tastaturet.

# Tilslutning

Din Doro Aurora A11-smartphone er præcis som enhver anden mobiltelefon – du kan bruge den til at foretage opkald og sende SMS'er. Men du kan også opnå adgang til internettet, sende og modtage e-mails, installere apps og spil og kontrollere dine sociale netværk. Dette kræver forbindelse til internettet. Hvis du ikke konfigurerede internetadgang i opstartsguiden, da du tændte din telefon for første gang, se *Wi-Fi-netværk og Bluetooth*, s.48 for instruktioner om, hvordan du gør det.

# Grundlæggende om Google og Android

Lær, hvordan du logger ind med din Google-konto, og kom i gang med de grundlæggende apps og tjenester, der følger med din Android-telefon.

# Brug Google<sup>™</sup>

#### VIGTIGT

Du skal have forbindelse til internettet for at kunne bruge denne tjeneste. Vi anbefaler, at du bruger en Wi-Fi-forbindelse, når det er muligt, for at reducere omkostningerne ved datatrafik. Kontakt din serviceudbyder for at få detaljerede oplysninger om abonnementspriser, før du bruger funktionen.

Du skal bruge en Google<sup>™</sup>-konto for at kunne bruge din nye smartphone fuldt ud. En gratis konto giver dig adgang til gratis Google-produkter såsom Gmail<sup>™</sup>, YouTube<sup>™</sup>, Google Maps<sup>™</sup>, Google Drive<sup>™</sup>, Google Photos<sup>™</sup> og andre Google-produkter. Det er en praktisk metode til at administrere applikationer, kontaktpersoner, kalenderbegivenheder, påmindelser osv. på din telefon. Du kan også sikkerhedskopiere dine oplysninger, så du stadig har dem, selvom du skulle miste din telefon. Du behøver ikke bruge nogen af de specifikke Google-tjenester såsom Gmail i dagligdagen, hvis du ikke ønsker det, og du kan tilføje andre e-mailkonti på din telefon.

#### Opret Google<sup>™</sup> konto

- 1. ♥ Indstillinger → Min telefon → Google-konto → Tilføj konto.
- 2. Følg instruktionerne på skærmen for at færdiggøre kontokonfigurationen.

#### VIGTIGT

Det er meget vigtigt, at du husker brugernavnet og adgangskoden til din Google-konto. Under en gendannelse af fabriksindstillingerne eller en microSD-kortbaseret opdatering kræver Googles

tyverisikringsmekanisme, at du på det navigationsskærmbillede, der vises ved opstarten, indtaster den Google-konto, som din telefon sidst loggede ind på, for at bekræfte din identitet. Din telefon kan kun tændes korrekt, når identitetsbekræftelsen er godkendt. Hvis du har mere end én Google-konto, skal du sørge for at indtaste oplysningerne for den relevante konto.

# Android<sup>™</sup> og Google<sup>™</sup>

Din nye telefon bruger Android<sup>™</sup>, et styresystem til mobiltelefoner, som er udviklet af Google<sup>™</sup>. Det er baseret på en version af Linux og anden open source-software, og det er primært udviklet til mobile enheder med berøringsfølsom skærm såsom smartphones og tablets.

Du kan finde mere hjælp til Android<sup>™</sup> på <u>https://support.google.com/an-droid/</u>.

Android<sup>™</sup> er også knyttet til et udvalg af software, som er udviklet af Google<sup>™</sup> og kaldes Google Mobile Services (GMS), der er forudinstalleret på denne enhed. Dette omfatter apps såsom Gmail, appbutikken Play Store, internetbrowseren Google Chrome og appen Google Søgning.

Du kan finde mere hjælp til appsene i Google Mobile Services (GMS) på <u>support.google.com/</u>. Vælg den app, som du har brug for hjælp til.

# Apps og funktioner

Dette afsnit giver et kort overblik over, hvordan du får adgang til alle apps på din telefon, og introducerer Play Store, hvor du kan downloade nye apps og funktioner. Forudinstallerede apps er beskrevet separat i kapitlet Applikationer, se *Applikationer*, s.74.

# ::: Alle apps-skærm

Applikation er et andet ord for program eller software, og mange forkorter det "app". **III Alle apps**-skærmen indeholder de applikationer, der er forudinstalleret på din Doro Aurora A11, samt de applikationer, du selv har valgt at installere. Applikationsskærmbilledet er større end den almindelige skærm, så du skal rulle ned for at få vist alt indholdet.

# Åbn 🔛 Alle apps-skærmen

På startskærmen skal du stryge op eller trykke på 🗰 Alle apps.

• Stryg op eller ned for at få vist alle de applikationer, der er installeret.

# Luk 🔜 Alle apps-skærmen

• Tryk på ← eller û eller tryk på startsideknappen.

# Play Butik

Du kan læse mere om, hvordan du installerer/afinstallerer applikationer i afsnittet *Google*<sup>™</sup> *Play Butik*, s.84.

# 🗄 Installér apps

En forenklet måde at søge efter apps på Play Store.

- 1. Tryk på 🗄 Installér apps.
- 2. Indtast navnet på den app, du vil finde i Skriv her-feltet.
- 3. Tryk på **Søg**.
- 4. Du omdirigeres til appen i Play Store, se *Google*<sup>™</sup> *Play Butik*, s.84.

# 🌭 Telefon

Hvis du vil ringe til en person, skal du trykke på  $\backsim$  Telefon og vælge en af følgende muligheder:

- **Opkaldsfunktion** bruges til manuelt at indtaste og ringe op til telefonnumre, se *Opkald*, s.69.
- Kontakter indeholder dine gemte navne og numre. Du kan gennemse, søge og administrere kontakternes telefonbog eller foretage et opkald herfra. Herfra kan du også få adgang til din Favoritter. Flere oplysninger fremgår af Opkald, s.69 og Kontakter, s.72.
- Opkaldslogge giver dig mulighed for at se en historik over dine indgående, udgående og ubesvarede opkald. Du kan også foretage opkald fra Opkaldslogge, se Opkaldslogge, s.71
- •• **Telefonsvarer** for at ringe til din telefonsvarer; se *Opkaldsindstillinger*, s.71.
- Indstillinger for at justere telefonindstillingerne, se Opkaldsindstillinger, s.71.

#### Beskeder

Med denne app kan du sende og modtage tekstbeskeder (SMS) og billedbeskeder (MMS), se *Beskeder*, s.75.

### 🗿 Kamera

Denne app giver dig mulighed for at optage billeder og videoer med din telefon. Tryk for at aktivere. For yderligere oplysninger henvises til *Kamera*, s.76.

#### **Underretninger**

Denne app giver dig hurtig og nem adgang til meddelelsespanelet, se *Med-delelsespanel*, s.29.

#### Andre forudinstallerede apps

Her finder du en liste over andre forudinstallerede apps end dem, der er nævnt ovenfor, som følger med din telefon.

- **Fotos** giver dig mulighed for at se og organisere de billeder og videoer, der er gemt på din telefon. Du kan gennemse dine billeder, zoome ind, slette uønskede billeder eller dele dem med andre. De nyeste fotos vises først, og du kan scrolle for at se ældre.
- **Kalender** er den mobile version af Google Kalender. En app, der hjælper dig med at organisere din tidsplan, planlægge begivenheder og få på-mindelser alt sammen fra din telefon.
- Med **Ur** kan du indstille alarmer, bruge et stopur, indstille timere og tjekke tiden i forskellige dele af verden.
- Gem noter giver dig mulighed for hurtigt at oprette, organisere og få adgang til noter, lister og påmindelser på din telefon.
- **Chrome**, en webbrowser fra Google, der giver dig adgang til hjemmesider, søgning på internettet og visning af onlineindhold på din telefon.
- **Gmail**, Googles e-mailapplikation, hvor du kan sende og modtage emails, organisere beskeder i mapper eller etiketter og holde kontakten med dine kontakter.

- Kort, et navigations- og kortlægningsværktøj, der giver dig rutevejledning, trafikopdateringer i realtid og placeringsbaserede oplysninger, der hjælper dig med at udforske og rejse effektivt for at sende din aktuelle placering.
- YouTube, en videostreamingplatform, hvor du kan se, uploade og dele videoer.
- **Google-mappe**, der indeholder et udvalg af apps og tjenester udviklet af Google.

Disse apps er ofte forudinstalleret på telefonen og er designet til at forbedre din oplevelse ved at tilbyde værktøjer til produktivitet, kommunikation og underholdning.

### Batteri

#### Generelle batterioplysninger

Du kan se oplysninger som enhedens generelle batteritilstand sammenlignet med den oprindelige batterikapacitet. Du kan også se produktionsdato, dato for første brug og hvor mange fulde opladnings-/afladningscyklusser batteriet har.

- Tryk på <sup>‡</sup> Indstillinger → Avancerede indstillinger → Batteri .
- 2. Tryk på Generelle batterioplysninger for at se oplysningerne.

#### Forøg opladningshastigheden

- 1. Sluk enheden eller dens display under opladningen af batteriet for at forøge ladehastigheden. Tryk på **Tænd/sluk-knappen** for at få vist status for opladningen.
- 2. Enheden kan bruges under opladningen, men det kan i så fald tage længere tid at lade batteriet helt op.
- 3. Hvis telefonen bliver varm, eller omgivelsestemperaturen stiger, kan opladningshastigheden automatisk falde. Det er en normal driftstilstand, der forhindrer, at der opstår skader på telefonen.

#### Vedligeholdelse af batterier, intelligent batteriopladningskontrol

Aktivér for at forlænge batteriets levetid. Når den er aktiv, stopper opladningen ved 80 % for at reducere batteriets forringelse.

Brug menuen i <sup>‡</sup> Indstillinger → Avancerede indstillinger → Batteri
 → Vedligeholdelse af batterier, intelligent batteriopladningskontrol.

2. Tryk på Vedligeholdelse af batterier, intelligent batteriopladningskontrol for at aktivere denne funktion.

#### Bemærk!

Du kan også trykke på **Generelle batterioplysninger** for at se oplysninger som enhedens generelle batteritilstand sammenlignet med den oprindelige batterikapacitet. Du kan se, hvor meget kapacitet dit batteri har mistet over tid, og hvor meget fuld opladningskapacitet der er tilbage.

#### Batterisparetilstand

Når batterisparetilstanden er aktiveret, medvirker den til at spare på batteriet. Batterisparefunktionen aktiveres, når telefonens batterikapacitet når et bestemt niveau. En række funktioner reduceres for at spare på batteriet, herunder: baggrundssynkronisering, vibrationer (vibration ved berøring slås fra), e-mail- og/eller beskedprocesser m.v.

- 1. På startskærmen skal du trykke på <sup>♣</sup> Indstillinger → Min telefon → Batteribesparende tilstand → Brug batterisparefunktionen.
- 2. Når funktionen er aktiveret, bliver farven på batteriet i statusbjælken øverst på skærmen orange. På den måde ved du med det samme, at tilstanden er aktiveret.
- For automatisk at aktivere strømsparetilstand, når det forudindstillede niveau for tilbageværende batteristrøm nås, skal du trykke på Angiv en tidsplan → Baseret på procent.
- 4. Hvis det er nødvendigt, kan du tilpasse det resterende batteriniveau, når batterisparefunktionen skal aktiveres automatisk.

#### Bemærk!

Du bliver bedt om at aktivere batterisparefunktionen, når batteriniveauet når 15 %. Batterisparefunktionen bliver slået fra med det samme, når enheden lades op.

### Reducer batteriforbrug

Her har du et par tips til, hvordan du kan forlænge telefonens batteristrøm ved at reducere batteriforbruget.

• Oplad din telefon ofte, helst hver dag. Opladning påvirker ikke batteriets levetid.

- Når du ikke downloader data fra internettet, hvilket forbruger meget strøm, bør du deaktivere dataforbindelse over mobilnetværk. Data overføres stadig via Wi-Fi.
- Sluk for **Wi-Fi**, når det ikke bruges. Brug meddelelsespanelet til at deaktivere funktionerne.
- Sluk for **Bluetooth**, når det ikke bruges. Brug meddelelsespanelet til at deaktivere funktionerne.
- Deaktiver automatisk synkronisering af dine applikationer, og synkroniser applikationerne manuelt, f.eks. din e-mail, din kalender og dine kontaktpersoner.
- Brug menuen i <sup>☆</sup> Indstillinger → Avancerede indstillinger → Batteri
  → Batteriforbrug for at se, hvilke applikationer der bruger mest strøm.
- Sænk også skærmens lysstyrke, se Lysstyrkeniveau, s.54.
- Når du befinder dig i områder, hvor der ikke er netdækning, bør du slukke telefonen eller aktivere **Flytilstand**. Telefonen bliver ved med at lede efter tilgængelige netværk, og det forbruger strøm. Se *Flytilstand*, s.60.
- GPS-funktionen belaster batteriet meget. Kør ikke apps, der bruger din placering, længere end nødvendigt.
- Brug originale håndfrie enheder fra Doro til at lytte til musik. Håndfrie enheder forbruger mindre batteristrøm end din telefons egne højttalere.
- Lås skærmen, når du ikke bruger den. Tryk på Tænd/sluk-knappen for at sætte din skærm på standby. Se Låseskærm, s.24.

### Sensorer og hardware

Lær om din telefons sensorer og hardwarekomponenter, såsom lys- og bevægelsessensorer, og hvordan de understøtter forskellige funktioner.

#### Følere

Din telefon har sensorer, der registrerer lys og bevægelse øverst på forsiden, se *Oversigtstegning*, s.6.

- Lyssensoren registrerer lys og justerer skærmens lysstyrke, hvis telefonen er indstillet til at gøre det automatisk.
- Tæthedssensoren (berøringssensoren) registrerer bevægelser. Den kan slukke for den berøringsfølsomme skærm under telefonopkald, hvor dit øre er tæt på skærmen, så du ikke ved et uheld aktiverer andre funktioner.

### Sådan slukker du telefonen

- Tryk på Tænd/sluk-knappen, og hold den inde, indtil menuen med indstillinger vises.
- I menuen med indstillinger skal du trykke på Sluk (du kan også vælge at trykke på Genstart for at genstarte eller Ekstralås). Med funktionen Nødsituation kan du kontakte alarmcentralen uden at låse telefonen op.

# Doro Secure Button

#### VIGTIGT

Du skal have forbindelse til internettet for at kunne bruge denne tjeneste. Kontakt din serviceudbyder for at få detaljerede oplysninger om dataabonnementspriser, før du bruger funktionen.

#### **FORSIGTIG**

Når der aktiveres et nødopkald, er telefonen som standard indstillet til håndfri/højttaler. Lad være med at holde telefonen tæt på øret, når den er sat til håndfri tilstand/højttaler, da lydstyrken kan være meget høj.

Knappen med den grønne ring på bagsiden af telefonen er **Doro Secure Button**. Det giver nem adgang til at kontakte dine foruddefinerede **Svarpersoner** (familie og venner), hvis du har brug for hjælp. Funktionen er afhængig af, at **svarpersonen** til en tryghedsalarm har smartphone-appen **Response by Doro** installeret på sin smartphone, og at forbindelsen til **Doro Secure-brugeren**s Doro-telefon er konfigureret. Se *Response by Doro*  $\heartsuit$ , s.42.

Når opsætningen er færdig:

- Tryk på tryghedsknappen bag på telefonen, og hold den inde i 3 sekunder, eller tryk på den tre (3) gange inden for 1 sekund. Tryghedsalarmen sendes efter en forsinkelse på 5 sekunder. I dette tidsrum har du mulighed for at forhindre en eventuelt falsk alarm ved at trykke på Annuller.
- Der er nu igangsat en tryghedsalarm, og din **gruppe af svarpersoner**vil blive advaret med dit nødsignal og din senest kendte placering.
- Den første person, der bekræfter alarmen, bliver ansvarlig for den og kan ringe til dig for at spørge om årsagen til alarmen samt træffe de nødvendige foranstaltninger.

## Response by Doro $\heartsuit$

#### VIGTIGT

Du skal have forbindelse til internettet for at kunne bruge denne tjeneste. Kontakt din serviceudbyder for at få detaljerede oplysninger om dataabonnementspriser, før du bruger funktionen.

Før **Doro Secure Button** kan bruges, skal brugeren af Doro <termref linkend="da-model"/> (kaldet **Doro Secure-bruger**) have mindst én pårørende/hjælper (kaldet svarperson), der har oprettet en konto og oprettet forbindelse til dig.

Brugeren af Doro-telefonen samt **Svarpersoner** (familie og venner) skal have en konto til **Response by Doro** for at kunne bruge tjenesten. Der kræves et gyldigt mobiltelefonnummer for at oprette en **Response by Doro**-konto.

Med **Response by Doro**-opsætningen kan pårørende (**Svarpersoner**) modtage en tryghedsalarm samt kontrollere Doro-telefonens status og hurtigt hjælpe med nogle grundlæggende telefonindstillinger, som f.eks. lydog displayindstillinger, via smartphone-appen **Response by Doro**.

Der kan være flere hjælpere, men den første person, der opretter en konto og inviterer **Doro Secure-brugeren**, vil være **administrator** for **Doro Secure-brugeren**.

Gruppen af svarpersoner kan være blot én eller mange Svarpersoner, som kan hjælpe Doro Secure-brugeren.

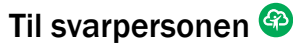

#### Download og installer appen Response by Doro

Før du opretter en konto, skal du downloade og installere appen Response by Doro.

Til iPhones

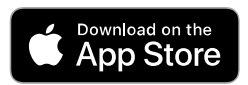

Til Android-telefoner

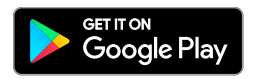

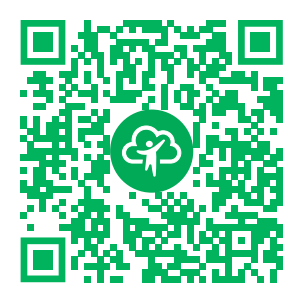

https://apps.apple.com/app/response-by-doro/id1437509312

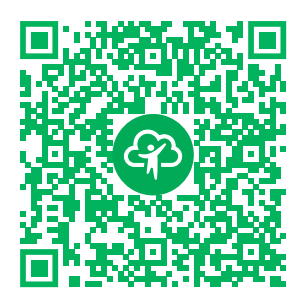

https://play.google.com/store/apps/ details?id=com.doro.apps.mydoro. relative

#### Opret en konto i appen Response by Doro

Den første svarperson, der opsætter en konto og inviterer Doro Secure-brugeren bliver administrator for gruppen af svarpersoner.

1. Start appen. Efter et par korte beskrivelser af appen skal du give tilladelse til de nødvendige privilegier og acceptere vilkår og betingelser for tjenesten. Markér boksen, og tryk på **Næste**.

#### Bemærk!

Hvis det er nødvendigt, skal du også give Response by Doro adgang, når din telefon er indstillet til »Forstyr ikke«. Berør tilbage for at gå tilbage.

- 2. Indtast dit mobilnummer, herunder landekoden, og tryk på Næste.
- 3. Indtast dit Fornavn og Efternavn, og tryk på Næste.
- 4. Du vil om kort tid modtage en tekstbesked (SMS) med en bekræftelseskode. Hvis du ikke modtager beskeden, skal du kontrollere, at du har indtastet det korrekte nummer. Tryk på **Send sms igen** for at sende beskeden igen.
- Din konto er nu blevet bekræftet, og du skal nu afslutte opsætningen ved at invitere den Doro Secure-bruger, som du ønsker at hjælpe. Se *Tilføj Doro Secure-bruger*, s.43.

#### Bemærk!

For at hjælpe Doro-telefonbrugeren fra en computer kan **svarpersonen** også besøge websiden <u>www.mydoro.com</u>.

#### Tilføj Doro Secure-bruger

Afslut nu opsætningen ved at invitere den **Doro Secure-bruger**, som du ønsker at hjælpe. **Doro Secure-brugeren** modtager en invitation i form af en tekstbesked/SMS, der fortæller om Response by Doro-tjenesten, om hvordan den opsættes, og om hvordan din invitation accepteres. Giv altid **Doro Secure-brugeren** besked om, at du begynder at bruge tjenesten, da det også kræver, at **Doro Secure-brugeren** foretager sig noget.

- 1. Tryk på **Invitér**, eller hvis du vil tilføje en anden **Doro Secure-bruger** som hjælper, så tryk på **Tilføj Doro Secure-bruger**.
- 2. Find den ønskede kontaktperson, rediger navnet, hvis det ønskes, og tryk derefter på **Send**.
- 3. **Doro Secure-brugeren** modtager en invitation i form af en tekstbesked/SMS, der fortæller om Response by Doro-tjenesten, og om hvordan din invitation accepteres. Tryk på **Udfør**.

#### For Doro Secure-brugeren 🐵

#### Accepter invitationen på Doro Aurora A11

- 1. Du modtager en invitation via tekstbesked/SMS.
- 2. Start appen **Response by Doro**. Efter et par korte beskrivelser af appen skal du give tilladelse til de nødvendige privilegier og acceptere vilkår og betingelser for tjenesten. Markér boksen, og tryk på **Næste**.
- 3. Indtast dit mobilnummer, herunder landekoden, og tryk på Næste.

#### Bemærk!

For at hjælpe Doro-telefonbrugeren fra en computer kan **svarpersonen** også besøge websiden <u>www.mydoro.com</u>.

- 4. Hvis du bliver bedt om det, skal du indtaste dit **Fornavn** og **Efternavn** og trykke på **Næste**.
- 5. Du vil om kort tid modtage en tekstbesked (SMS) med en bekræftelseskode. Hvis du ikke modtager beskeden, skal du kontrollere, at du har indtastet det korrekte nummer. Berør **Send sms igen** for at sende beskeden igen.
- 6. Din konto er nu bekræftet, og du skal nu afslutte opsætningen ved at acceptere invitationen.
- 7. Berør Åbn ved siden af navnet på den person, der inviterede dig, og tryk derefter på Accepter.

**Doro Secure-brugeren** og **svarpersonen** er nu forbundet, og **Doro Secure-brugeren** kan afgive en alarm ved hjælp af **Doro Secure Button** på bagsiden af Doro-telefonen for at teste tjenesten. **Svarpersonen** kan nu også bruge appen **Response by Doro** til at kontrollere Doro-telefonens status og hurtigt hjælpe med nogle grundlæggende telefonindstillinger såsom lyd- og skærmindstillinger.

Både **Doro Secure-brugeren** og **svarpersonen** kan nu også invitere flere personer til at være **Svarpersoner**.

# Indstillinger Hvor finder du indstillingerne

Sådan får du vist de mest almindelige indstillinger for din telefon

1. På startskærmen skal du trykke på 🍄 Indstillinger.

#### Sådan får du vist flere og avancerede indstillinger for din telefon

- 1. På startskærmen skal du trykke på 🍄 Indstillinger.
- 2. Tryk på Avancerede indstillinger.

### Startskærm og visningsindstillinger 👁

#### Baggrundsbillede og baggrund

Baggrundsbilledet vises i baggrunden i hjemmeskærmbilledet og ved skærmlås. Du kan skifte baggrundsbilledet til et hvilket som helst billede, f. eks. et billede, du selv har taget, eller billeder, der er indlæst på forhånd.

- 1. På startskærmen skal du trykke på 🍄 Indstillinger → Startskærmen.
- 2. Tryk på Baggrundsbillede og baggrund.

#### Bemærk!

Du vil muligvis blive spurgt, hvor du vil tilføje dit billede, så du f.eks. kan tilføje billeder, du selv har taget.

- 3. Berør for at vælge mellem forskellige baggrundstemaer.
- 4. Berør et billede for at vælge det, og bekræft med  $\checkmark$ .

#### Bemærk!

Du kan indstille baggrundsbillede til både din hjemmeskærm og dit låseskærmbillede.

#### Startskærm og administration af apps

For at administrere startskærmen og de apps, der er på den, skal du trykke på **n Organiser apps** på startskærmen.

Her har du følgende valgmuligheder:

- **Tilføj en app til startskærmen** giver dig mulighed for at tilføje en app til din startskærm eller erstatte en eksisterende.
- Indsæt en app på startskærmen giver dig mulighed for at tilføje en app på startskærmen og vælge dens placering.
- Fjern app på startskærmenen giver dig mulighed for at fjerne en app fra startskærmen.
- Skift apps på startskærmen giver dig mulighed for at udskifte en eksisterende app på din startskærm med en anden.

#### Tilføj en app til startskærmen

Du kan placere apps på startskærmen for at få nem adgang til dem:

- 2. Tryk på + på den app, du vil tilføje på din startskærm.
- 3. Du kan nu vælge, hvor du vil placere appen på din startskærm.
  - Du kan nemt **tilføje** appen ved at placere den sidst ved at trykke på **Tilføj ny**.
  - Eller du kan **erstatte** en eksisterende app og dens placering ved at trykke på + for den pågældende app.
- 4. Tryk på Tilføj for at bekræfte dit valg.

#### Skift apps på startskærmen

Du kan skifte position mellem to apps på startskærmen:

- På startskærmen skal du trykke på n Organiser apps → Skift apps på startskærmen.
- 2. Vælg de to apps, du vil bytte om på.

#### Indsæt en app på startskærmen

- 2. Tryk på + på den app, du vil tilføje på din startskærm.
- 3. Du kan nu vælge, hvor du vil placere appen på din startskærm. Tryk på en allerede eksisterende app, som du vil have din nye app placeret ved siden af.
- 4. Tryk på Før eller Efter for at bekræfte dit valg.

#### Fjern app på startskærmenen

- På startskærmen skal du trykke på n Organiser apps → Fjern app på startskærmenen.
- 2. Tryk på den app, du vil fjerne fra startskærmen.
- 3. Tryk på **Fjern** for at bekræfte fjernelse af appen.

#### Indstillinger for startskærm

Tryk på **✿ Indstillinger → Startskærmen** på startskærmen for at få adgang til følgende indstillinger:

- Organiser apps på startskærmen for at administrere apps på startskærmen, de samme indstillinger, som du får adgang til ved at trykke på
   Organiser apps på startskærmen, se Startskærm og administration af apps, s.46.
- Startskærmtilstand for at administrere antallet af apps, der vises på hver startskærmside. Ved at tillade færre apps pr. side øger du størrelsen på hver app. Mulighederne omfatter:
  - Enkel tilstand organiserer dine apps, så der kun vises én app pr. startskærmside.
  - **Tilstand med 4 apps** organiserer dine apps, så der vises fire apps pr. startskærmside.
  - **Tilstand med 6 apps** organiserer dine apps, så der vises seks apps pr. startskærmside.
- Startskærmstil hvor du kan forenkle farverne på startskærmen ved at trykke på Til eller Fra.
- Navigering på startskærmen hvor du kan slå navigationspilene på startskærmen til og fra ved at trykke på 
   Til eller 
   Fra.

- **Baggrundsbillede og baggrund** hvor du kan skifte baggrundsbilledet til et hvilket som helst billede, f.eks. et billede, du selv har taget, eller billeder, der er indlæst på forhånd, se *Baggrundsbillede og baggrund*, s.45.
- **Telefonprofiler** lader dig vælge en profil for at vælge, hvordan din telefon skal se ud og føles:
  - Generel profil er standardprofilen.
  - **Minimalistisk profil** fokuserer på minimale forstyrrelser og nedtonede farver.
  - Farverig profil har tydelige farver og nem adgang til information.

#### Underretningscirkler

Nogle apps har en prik, som er et lille mærke over appikonet, når du får meddelelser.

- 1. På startskærmen skal du trykke på <sup>‡</sup> Indstillinger → Avancerede indstillinger → Notifikationer.
- 2. Tryk på ved **Notifikationsprik på appikon** for at aktivere/deaktivere meddelelsesprikker.

### Wi-Fi-netværk og Bluetooth

Dette afsnit viser dig, hvordan du opretter forbindelse til internettet på din telefon, så du kan surfe på internettet, bruge apps og holde forbindelsen.

### Forbind til internettet

**Oprettelse af forbindelse til internettet via trådløse netværk (Wi-Fi)** Brug **Wi-Fi** til at forbinde din telefon med internettet i stedet for mobilnetværket. Du har måske allerede Wi-Fi derhjemme, og ofte er det også tilgængeligt på arbejdspladser. Benyt dig af gratis netværk på caféer, på hoteller, i toge og på biblioteker. Etablering af internetforbindelse via Wi-Fi medfører ingen ekstraomkostninger til trafik, medmindre du skal betale for at komme på det trådløse netværk.

- På startskærmen skal du trykke på <sup>‡</sup> Indstillinger → Wi-Fi-netværk og Bluetooth → Wi-Fi.
- Tænd for at aktivere. De tilgængelige netværk vises på en liste. De enkelte netværk kan være åbne for alle eller sikret. Et sikret netværk vises med dette symbol
- 3. Tryk på et netværk, og tryk på **Forbind**.

Hvis netværket er låst, skal du skrive adgangskoden. Tryk på Vis adgangskode for at se adgangskoden.

Kontakt den relevante netværksadministrator, hvis du har brug for flere oplysninger.

#### Tip:

vises i statusbjælken, når du er tilsluttet.

Du kan let slå **Wi-Fi** til og fra med lynindstillingerne i meddelelsespanelet. Åbn meddelelsespanelet ved at stryge statusbjælken nedad.

#### Bemærk!

Husk, at telefonen gemmer de Wi-Fi-netværk, som du opretter forbindelse til. Hvis du slår Wi-Fi til, opretter telefonen automatisk forbindelse til netværket, næste gang du befinder dig i nærheden af det. Nogle åbne netværk kræver, at du logger ind på en side på internettet, før du kan få adgang til netværket.

#### Flytilstand

Med **Flytilstand** aktiveret, kan du ikke foretage eller modtage opkald, surfe på internettet eller downloade e-mails eller foretage dig noget andet, der kræver internetforbindelse. Dette har til formål at forhindre forstyrrelser i følsomt udstyr, se *Flytilstand*, s.60.

#### Tip:

★ vises i statusbjælken, når den er aktiveret.

#### Oprettelse af forbindelse til internettet via mobildata

Brug mobildata til at oprette forbindelse til en netværksudbyder med et datatrafikabonnement. Det betyder, at din telefon kan oprette forbindelse til internettet, når som helst den er inden for rækkevidde af din udbyders mobilnetværk. Det er en service, du betaler for via et månedligt datatrafikabonnement. Der kan desuden være grænser for mængden af data, du må sende i løbet af en måned. Du kan begrænse dit dataforbrug ved at slå mobildata fra. Så vil du ikke kunne oprette forbindelse til internettet via mobilnetværket. Du kan stadigvæk bruge Wi-Fi, selvom mobildata er slået fra.

- På startskærmen skal du trykke på <sup>‡</sup> Indstillinger → Wi-Fi-netværk og Bluetooth → Mobildata.
- 2. Ved **Mobildata** skift **O** for at aktivere eller deaktivere.

#### Bemærk!

Du kan uden videre aktivere og deaktivere **Mobildata** ved hjælp af lynindstillingerne i meddelelsespanelet. Åbn meddelelsespanelet ved at stryge statusbjælken nedad.

#### Tip:

Kontakt din serviceudbyder for at få detaljerede oplysninger om abonnementspriser, før du bruger funktionen.

#### Netværkstjeneste og omkostninger

Din enhed er godkendt til brug i 4G LTE FDD: 1 (2100), 2 (1900), 3 (1800), 5 (850), 7 (2600), 8 (900), 20 (800), 28 (700) MHz / 4G LTE TDD: 38 (2600), 40 (2300) MHz / WCDMA: 1 (2100), 2 (1900), 5 (850), 8 (900) MHz / GSM: 850, 900, 1800, 1900 MHz-netværkerne. Du kan kun bruge enheden, hvis du tegner abonnement hos en tjenesteudbyder.

Afbenyttelse af netværkstjenester kan medføre trafikgebyrer. Visse af produktets funktioner kræver understøttelse fra netværket, og du skal muligvis abonnere på dem.

Visse handlinger og funktioner er SIM-kort- og/eller netværksspecifikke eller afhænger af enhedernes kompatibilitet og de understøttede indholdsformater. Visse serviceydelser kræver betaling af et separat gebyr.

#### Aktivering/deaktivering af roaming

Når du har din telefon med på rejse, og du skifter fra din egen netværksoperatørs netværk til et andet, kaldes det roaming. Roamingtilstanden gør det muligt at kontakte dig, og du kan foretage og modtage opkald, uanset hvor du befinder dig, men det vil næsten altid være forbundet med ekstragebyrer for brug af fremmede netværk. Hvis du har behov for at få adgang til internettet eller datatjenester via mobildatatrafik, skal du aktivere dataroaming. For at begrænse dit dataforbrug, når du er i udlandet, er roaming som standard sat til **Fra**.

Tip:

H vises i statusbjælken under roaming. Din telefon vil stadig kunne opnå adgang til internettet via Wi-Fiforbindelsen, selv om du deaktiverer roaming.

#### Bemærk!

Det kan være meget dyrt at bruge datatjenester under roaming. Kontakt din serviceudbyder for at få oplysninger om roamingpriser, før du bruger dataroaming.

#### Aktivér/deaktiver roaming

- 1. På startskærmen skal du trykke på ♥ Indstillinger → Avancerede indstillinger → Netværk og internet → Mobilnetværk.
- Tryk på det mobilnetværk, du bruger i øjeblikket (markeret som Aktiv/ SIM).
- 3. Brug **Roaming**-omskifteren **C** til at aktivere/deaktivere.

### Bluetooth®

Du kan oprette en trådløs forbindelse til andre Bluetooth<sup>®</sup>-kompatible enheder, f.eks. headsets eller andre telefoner. Du kan også bruge andre forbindelsestyper, se *Bluetooth*<sup>®</sup>, s.59.

# Lydindstillinger $\widehat{\mathbb{O}}$

### Lydstyrke

Juster lydstyrken for forskellige lyde på din telefon.

- 1. På startskærmen skal du trykke på <sup>♣</sup> Indstillinger → Lyde og vibrationer → Lydstyrke.
- 2. Træk i skyderen for at tilpasse lydstyrken:
  - Lydstyrke for medier (for musik, videoer, spil)
  - Lydstyrke for opkald
  - Lydstyrke for ringetone
  - Lydstyrke for notifikationer
  - Lydstyrke for alarmer.

### Tip:

Indstil **Vibration ved opkald**, så du mærker vibrationen, selv hvis ringetonens lydstyrke er lav. Se indstillinger vedrørende vibration i **Vibration og haptik**.

Du kan også trykke på lydstyrkeknapperne for at justere lydstyrken. Under et opkald tilpasser lydstyrkeknapperne lydstyrken på et opkald, mens de i standby tilpasser lydstyrken for medier.

#### Ringetone og andre toner

Hvis du vil tilpasse indstillinger for forskellige lyde på din enhed.

- 1. På startskærmen skal du trykke på <sup>‡</sup> Indstillinger → Lyde og vibrationer → Lydstyrke → Ringetone ved opkald.
- 2. Berør en ringetone for at høre tonen.
- 3. Tryk på **OK** for at bekræfte.

### Lydindstilling for taleopkald $\widehat{\mathbb{O}}$

Hvis du benytter høreapparat eller har vanskeligt ved at høre, når telefonen bruges i støjende omgivelser, kan du tilpasse telefonens lydindstillinger.

- 1. På startskærmen skal du trykke på <sup>♣</sup> Indstillinger → Lyde og vibrationer → Lydindstilling for taleopkald.
- 2. Berør for at vælge:
  - Normal for normal hørelse under normale forhold.
  - **Doro ClearSound** (optimeret) for moderat nedsat hørelse eller brug i støjende omgivelser.
  - HAC-tilstand for brug med høreapparat.

#### Mulighed for kombination med høreapparat (HAC) $\widehat{\mathbb{C}}$

Denne telefon kan kombineres med et høreapparat. Kompatibilitet med høreapparater er ikke nogen garanti for, at et bestemt høreapparat vil fungere med en bestemt telefon. Mobiltelefoner indeholder radiotransmittere, der kan forstyrre funktionen af høreapparatet. Nogle af de trådløse teknologier, der bruges på denne telefon, er blevet testet for brug med høreapparater, men der kan være nogle nyere trådløse teknologier, der endnu ikke er testet for brug med høreapparater. Du kan sikre, at et bestemt høreapparat fungerer godt sammen med denne telefon ved at teste dem sammen, før du køber.

Standarden for kompatibilitet med høreapparater indeholder to typer klassificeringer:

 M: Hvis du vil bruge dit høreapparat i denne tilstand, skal du sikre dig, at dit høreapparat er indstillet til M-tilstand eller akustisk koblingstilstand og placere telefonhåndsættet i nærheden af høreapparatets indbyggede mikrofon. Du opnår de bedste resultater ved at prøve at bruge telefonen i forskellige positioner i forhold til høreapparatet, f.eks. vil placering af modtageren en anelse over øret give bedre ydelse for høreapparater med mikrofoner placeret bag øret.

• T: Hvis du vil bruge høreapparatet i denne tilstand, skal du sikre dig, at dit høreapparat er i T-tilstand eller teleslyngekoblingstilstand (ikke alle høreapparater har denne tilstand). Du opnår de bedste resultater ved at prøve at bruge telefonen i forskellige positioner i forhold til dit høreapparat, f.eks. kan placering af håndsættet en anelse under eller foran øret give bedre resultater.

### Min telefon

Afsnittet Min telefon giver dig adgang til enhedsoplysninger som f.eks. den aktuelle softwareversion, lagerstatus og andre tekniske data. Du kan også ændre telefonens sprog, administrere Google-funktioner, justere generelle telefonindstillinger og batterisparefunktionen.

På startskærmen skal du trykke på 🍄 Indstillinger → Min telefon.

- **Om telefonen** for at få adgang til oplysninger om din telefon, enhedsnavn, telefonnummer, IMEI, softwareversion og juridiske oplysninger.
- **Telefonprofiler** lader dig vælge en profil for at vælge, hvordan din telefon skal se ud og føles. For yderligere information om **Telefonprofiler**, se *Indstillinger for startskærm*, s.47.
- Skift telefonapp for at ændre din standardtelefon-app.
- Skift hjem-app for at ændre standardgrænsefladen på startskærmen på din telefon.
- Lagerplads for at kontrollere status for brugt og tilgængelig hukommelse.
- **Sprog** for at tilføje, fjerne og organisere sprog på din telefon.
- Assistentapplikation for at konfigurere digitale assistent-apps på din telefon.
- Hold startsideknappen inde for at aktivere assistentapplikationen for at aktivere funktionen til at kalde en digital assistent-app frem, når du trykker på startsideknappen og holder den nede.
- **Google-konto** for at konfigurere konti, der er forbundet med forskellige apps.
- Google-søgelinje for at slå søgebjælken på startskærmen til/fra.
- **Gemt adgangskode** for at konfigurere konti, der er forbundet med forskellige apps.

• **Sikkerhedsopsætning** for at konfigurere indstillingerne for sikkerhed og privatliv for både enheden og apps.

### Apps og notifikationer

Afsnittet **Apps og notifikationer** indeholder indstillinger relateret til administration af apps, og hvordan de giver dig besked.

- 1. På startskærmen skal du trykke på <sup>♣</sup> Indstillinger → Apps og notifikationer.
- 2. Tryk på:
  - Appindstillinger for at justere indstillingerne for individuelle apps.
  - Skjul apps for at skjule specifikke apps. Skjulte apps vises ikke under **iii** Alle apps.
  - Administrer og afinstaller apps for at administrere apps på startskærmen og afinstallere dem.
  - Appnotifikation for at slå notifikationer til/fra for individuelle apps.
  - Notifikationshistorik for at slå notifikationshistorik til/fra. Når den er slået til, vises de seneste meddelelser her.

### Skærm, tekst og sikkerhed

#### Lysstyrkeniveau

Du kan tilpasse lysstyrken i skærmbilledet eller udelukkende lade systemet håndtere det. Indstillingen Tilpasset lysstyrke lader systemet bestemme den optimale lysstyrke for din smartphone. Det er en automatisk indstilling. Du skal blot aktivere den, og så øger eller reducerer funktionen lysstyrken afhængigt af lyset i dit aktuelle miljø. Den er ikke kun beregnet til at spare dig tid i forhold til at ændre lysstyrkeindstillingerne manuelt, men også forbedre batterilevetiden. Din smartphone skal altid være lys nok til dine behov, men ikke så lys, at den forbruger mere batteri end nødvendigt.

- 1. På startskærmen skal du trykke på <sup>‡</sup> Indstillinger → Skærm, tekst og sikkerhed → Lysstyrkeniveau.
- 2. Tryk på Lysstyrke.
- 3. Træk i skyderen for at justere skærmens lysstyrke manuelt. Jo højere værdi, desto stærkere lyser skærmen.

#### Tip:

Når **Automatisk lysstyrke** er aktiveret, tilpasser skærmens lysstyrke sig automatisk til dine aktuelle omgivelser.

Stryg statusbjælken ned for at åbne lynindstillingspanelet. Stryg ned igen for at gå til skyderen for lysstyrke.

#### Timeout for skærmen

Du kan indstille det tidsinterval, telefonen venter, før baggrundsbelysningen i displayet slukkes.

- På startskærmen skal du trykke på <sup>‡</sup> Indstillinger → Skærm, tekst og sikkerhed → Timeout for skærmen.
- 2. Berør for at indstille tidsintervallet.

#### Tekststørrelse

Tilpas tekststørrelsen, så det bliver lettere at læse på skærmen.

- På startskærmen skal du trykke på <sup>‡</sup> Indstillinger → Skærm, tekst og sikkerhed → Visningsstørrelse.
- 2. Skub skyderen under Skriftstørrelse for at tilpasse tekststørrelsen.

#### Visningsstørrelse

Tilpas for at gøre elementer på skærmen mindre eller større.

- På startskærmen skal du trykke på <sup>‡</sup> Indstillinger → Skærm, tekst og sikkerhed → Visningsstørrelse.
- 2. Skub skyderen under Skærmstørrelse for at tilpasse tekststørrelsen.

#### Fed tekst

Indstil til at bruge fed tekst for at forbedre synligheden.

#### Bemærk!

Det er muligvis ikke alle apps, der kan bruge denne indstilling.

- På startskærmen skal du trykke på <sup>‡</sup> Indstillinger → Skærm, tekst og sikkerhed → Visningsstørrelse → Fed tekst.
- 2. Berør for at aktivere denne funktion.

### Tekst med høj kontrast (on/off)

Med høj kontrast kan tekst være nemmere at læse på din enhed. Denne funktion ændrer tekstfarven til enten sort eller hvid afhængigt af den oprindelige tekst og baggrundsfarve.

- På startskærmen skal du trykke på <sup>‡</sup> Indstillinger → Skærm, tekst og sikkerhed → Tekst med høj kontrast (on/off).
- 2. Tryk på ved **Tekst med høj kontrast** for at aktivere denne funktion.

# Hjælpeværktøjer

### Response by Doro $\heartsuit$

Response by Doro beskrives i Doro Secure Button, s.41.

### ICE (til nødsituationer) $\heartsuit$

Hvis du er kommet alvorligt til skade, er det meget vigtigt at have adgang til nødoplysningerne så hurtigt som muligt, da det kan forbedre chancerne for overlevelse. Tilføj nødoplysningerne for din egen sikkerheds skyld. Udrykningspersonalet kan få adgang til supplerende oplysninger om f.eks. medicin og nødkontakter fra din telefon, hvis der opstår en nødsituation. Du vælger selv, hvor mange af felterne du udfylder, men jo flere oplysninger, jo bedre.

#### Bemærk!

Dine nødkontaktpersoner (ICE) hentes fra din kontaktbog, og du skal sikre dig, at de relevante oplysninger er gemt for hver enkelt ICE-kontaktperson.

- På startskærmen skal du trykke på <sup>‡</sup> Indstillinger → Hjælpeværktøjer
  → Sikkerhed og nødsituationer.
- 2. Tryk på:
  - **Medicinske oplysninger** til tilføjelse af dine ICE-oplysninger (navn, fødselsdato, blodtype, højde, vægt m.m.).
  - Nødkontaktpersoner for at tilføje nødkontaktpersoner fra din Kontakter-liste.

#### Bemærk!

For at fjerne en ICE-kontaktperson skal du berøre imes ud for ICE-kontaktpersonen.

### QuickSupport (TeamViewer) $\heartsuit$

Lad en person, du har tillid til, håndtere din telefon. Du kan f.eks. anmode om dette, når du kontakter Doros support. Ved at tillade fjernadgang kan de hjælpe dig med at administrere indstillinger, overføre filer, udføre vedligeholdelse og hjælpe med eventuelle problemer, der måtte opstå.

Den person, der udfører fjernhjælpen, skal have Teamviewer installeret. Teamviewer kan downloades og installeres til mange forskellige operativsystemer på <u>http://www.teamviewer.com/download/</u>.

#### Sådan opretter du forbindelse til en fjernsupportsession

- På startskærmen skal du trykke på <sup>‡</sup> Indstillinger → Hjælpeværktøjer → QuickSupport (TeamViewer).
- 2. For at bruge fjernhjælpsappen skal du acceptere Teamviewers vilkår og betingelser og derefter gennemgå en kort introduktion.
- 3. Videregiv **dit ID** med din personlige tekniske support for at tillade fjernstyring. Tryk på **Del dit ID**... for at vælge, hvordan du vil videregive dit ID.
- 4. Følg instruktionerne på skærmen for at tillade fjernhjælpssessionen.
- 5. For at afslutte TeamViewer skal du åbne meddelelsespanelet ved at stryge statusbjælken ned. Klik på QuickSupport, og tryk på X i øverste højre hjørne.
- 6. Bekræft med Luk for at lukke fjernhjælpssessionen.

#### Bemærk!

Alle TeamViewer-opkoblinger er krypteret på højt niveau og er dermed beskyttet mod, at tredjeparter kan få adgang til dem. For at få detaljerede tekniske oplysninger vedrørende opkoblinger, sikkerhed og beskyttelse af private data i TeamViewer: Se sikkerhedserklæringen på <u>http://www.teamviewer.com/en/products/security</u>.

### Tilgængelighed

Afsnittet **Tilgængelighed** indeholder funktioner og indstillinger, der er designet til at gøre enheden nemmere at bruge for brugere med nedsat syn, hørelse, nedsat fingerfærdighed eller kognitive udfordringer.

### Farvekorrigering

Du kan med indstillingen for farvekorrigering indstille din telefon, så den korrigerer for farveblindhed. Farvekorrigering kan være nyttig, når du vil se farver mere præcist eller fjerne farver for at hjælpe dig med at fokusere.

- På startskærmen skal du trykke på <sup>‡</sup> Indstillinger → Tilgængelighed → Avancerede indstillinger for tilgængelighed → Farve og bevægelse → Farvekorrigering.
- 2. Tryk på 💭 ved **Brug farvekorrigering** for at aktivere denne funktion.
- 3. Berør for at skifte farvetilstand for personer med farveblindhed, så de kan se displayet tydeligere:
  - **Rød-grøn** (Grøn svag, deuteranomali) forbedret visning af grøn farve.
  - **Rød-grøn** (Rød svag, deuteranomali) forbedret visning af rød farve.
  - Blå-gul (Tritanomali) forbedret visning af blå farve.
  - Gråtoner (sort/hvid-visning)

#### Tip:

Du kan også tilføje en genvejsknap for nemt at slå den valgte farvekorrigering til og fra. Tryk på ved **Genvej til farvekorrigering** for at aktivere denne funktion.

#### **Ombytning af farver**

Farveinversion bytter om på farverne. Eksempelvis bliver sort tekst på en hvid skærm til hvid tekst på en sort skærm.

- På startskærmen skal du trykke på <sup>‡</sup> Indstillinger → Tilgængelighed → Avancerede indstillinger for tilgængelighed → Farve og bevægelse → Ombytning af farver.
- 2. Tryk på ved **Brug ombytning af farver** for at aktivere denne funktion.

#### Bemærk!

Alle farverne i skærmbilledet bliver negative, og du opnår muligvis nogle lidt mærkelige farvekombinationer. Farverne vil også ændre sig i medier og billeder.

### Dato og klokkeslæt

Din telefon bør allerede være indstillet til korrekt klokkeslæt, dato, tidsformat og tidszone, for det er noget, din netværksoperatør leverer. I modsat fald har du mulighed for at indstille disse oplysninger selv. Gør følgende for at åbne indstillingerne:

1. På startskærmen skal du trykke på <sup>♣</sup> Indstillinger → Avancerede indstillinger → System.

- 2. Tryk på Dato og klokkeslæt.
- 3. Tryk på **Indstil klokkeslættet automatisk** og vælg **Brug netværkets tid** for automatisk at opdatere klokkeslæt og dato.

#### Bemærk!

Indstil til **fra** for at indstille klokkeslæt og dato manuelt. Det anbefales ikke at skifte.

4. Aktivér Brug tidspunkt fra GPS for automatisk at opdatere tidszonen.

#### Bemærk!

Skub O for at deaktivere og manuelt indstille tidszonen.

### Bluetooth®

Du kan oprette en trådløs forbindelse til andre Bluetooth-<sup>®</sup>kompatible enheder, f.eks. headsets eller andre telefoner.

#### Bemærk!

Bluetooth kan kræve meget af batteriet. Husk at slukke den, når du ikke bruger den.

### Slå Bluetooth til/fra

- På startskærmen skal du trykke på <sup>‡</sup> Indstillinger → Wi-Fi-netværk og Bluetooth → Bluetooth → Bluetooth → Brug Bluetooth.
- 2. Tænd for at aktivere.

#### Tip:

Din telefon har et Bluetooth-navn, som andre enheder ser, når du opretter forbindelse med dem via Bluetooth. Du kan ændre navnet ved at trykke på **Enhedens navn**. Indtast det ønskede navn, og bekræft med **Omdøb**.

#### Parring med andre Bluetooth-enheder

- På startskærmen skal du trykke på <sup>‡</sup> Indstillinger → Wi-Fi-netværk og Bluetooth → Bluetooth → Bluetooth.
- 2. Tryk på + Par en ny enhed.
- 3. Vælg enheden, som du vil oprette forbindelse til.
- 4. Tryk på **Par** for at oprette forbindelse. Du bliver muligvis bedt om at indtaste en adgangskode eller trykke på en knap. Hvis du bliver bedt

om det, skal du indtaste adgangskoden eller på anden måde bekræfte forbindelsen på din telefon eller den anden enhed.

- 5. Når du har bekræftet adgangskoden (eller ikke), har enhederne forbindelse og kommunikerer med hinanden. Du kan tage enheden i brug.
- 6. Hvis du har brug for flere indstillinger for enheden, skal du trykke på 🍄 ved siden af enhedsnavnet.

#### Bemærk!

Da enhederne nu er parrede, vil der, når du aktiverer Bluetooth på din enhed, og den anden enhed er tændt, ske det, at forbindelsen retableres automatisk, og enhederne forbliver parrede, indtil du afslutter parringen.

#### Afslutning af parringstilstand

- 1. På startskærmen skal du trykke på <sup>‡</sup> Indstillinger → Avancerede indstillinger → Forbundne enheder.
- 2. Berør 🍄 ved siden af navnet på den enhed, hvormed parringen skal afsluttes.
- 3. Tryk på Glem → Glem enhed.

#### Bemærk!

For at afbryde forbindelsen kan du slukke den anden enhed eller deaktivere Bluetooth på den pågældende enhed.

### Flytilstand

I **Flytilstand** kan du ikke foretage eller modtage opkald, surfe på internettet eller downloade e-mails eller foretage dig noget andet, der kræver internetforbindelse. Dette har til formål at forhindre forstyrrelser i følsomt udstyr. Du kan stadigvæk spille spil, lytte til musik, se video og andet indhold, så længe alt dette indhold er gemt på dit hukommelseskort eller er lagret internt.

Hvis du tager din telefon med til udlandet, kan du lade den blive i flytilstand. Hvis du gør det, er der ingen risiko for at blive afkrævet gebyrer for dataroaming, og du vil alligevel kunne aktivere Wi-Fi. Aktivér **Flytilstand**, når du befinder dig i områder uden netværksdækning, så du sparer på batteriet, fordi telefonen ellers vil blive ved med at lede efter tilgængelige netværk, og det forbruger strøm. Du kan vælge at få besked ved hjælp af alarmer, hvis alarmer er slået til.

- 1. På startskærmen skal du trykke på <sup>♣</sup> Indstillinger → Wi-Fi-netværk og Bluetooth → Flytilstand.
- 2. Tryk på **()** for at aktivere **Flytilstand**.

#### Tip:

★ vises i statusbjælken, når den er aktiveret.

### Tilslutning af telefonen til en computer

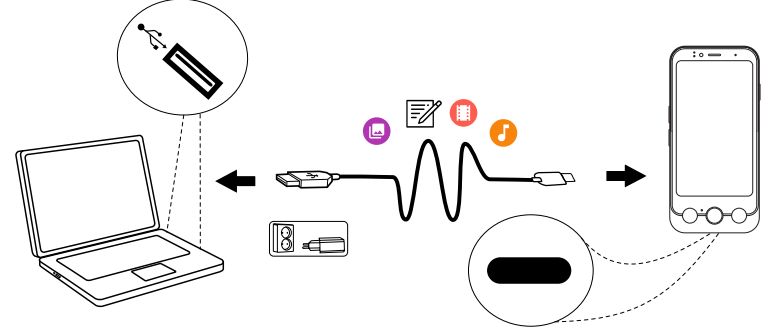

Slut telefonen til en computer, så du kan overføre billeder, musik og andre filtyper. Du behøver bare at forbinde et USB-kabel mellem telefonen og computeren. Du vil efterfølgende kunne bruge Stifinder på computeren til at trække og indsætte indhold fra telefonen til computeren eller omvendt.

#### Bemærk!

Enkelte former for ophavsretligt beskyttet materiale vil muligvis ikke kunne overføres.

#### Tip:

Hvis standardhukommelsesplaceringen er indstillet til et hukommelseskort, bliver alle billeder og videoklip, der optages med telefonen, lagret i mappen **DCIM/Camera** på hukommelseskortet.

#### Træk og indsæt indhold mellem telefonen og en computer

1. Slut telefonen til en computer ved hjælp af et USB-kabel.

#### Bemærk!

Det kan være nødvendigt at afvente installation af en driver på din computer, før du kan få adgang til telefonen.

Mac-brugere henvises til https://www.android.com/filetransfer/.

- 2. Der er tre måder at aktivere filoverførsel mellem din telefon og computeren på:
  - På telefonen vil et pop op-vindue spørge dig **Overfør filer til en anden enhed?**. Hvis du vælger at aktivere overførselstilstand, åbnes et vindue på computeren, hvor du kan få adgang til lagerpladsen på din telefon.
  - Du kan også åbne meddelelsespanelet på telefonen ved at stryge ned fra statusbjælken. Afhængigt af, om du foretog et valg i det foregående trin, vil du nu se Enheden oplades via USB eller Filoverførsel via USB er slået til. Tryk på Tryk for at se flere muligheder., og vælg Filoverførsel.

#### Tip:

Du kan vælge andre forbindelsestilstande til din telefon, når du trykker på **Tryk for at se flere muligheder.** 

- På computerskærmen kan du blive bedt om at vælge, hvad der skal ske, når du forbinder din telefon med en computer. Vælg at åbne enheden og få vist filerne i Stifinder på computeren.
- 3. Vent, indtil telefonen/hukommelseskortet åbnes som eksterne diske i Stifinder på computeren.
- 4. Træk og indsæt valgte filer mellem telefonen og computeren.
- 5. Brug om nødvendigt også funktionen **Sikker fjernelse af hardware** på din computer.
- 6. Fjern USB-kablet, når du er færdig.

#### Bemærk!

Når telefonen/hukommelseskortet er sluttet til computeren, vil telefonen ikke kunne få adgang til hukommelseskortet. Enkelte funktioner og applikationer i telefonen, herunder f.eks. kameraet, vil muligvis ikke være tilgængelige. Du kan overføre filer ved hjælp af et USB-kabel på de fleste enheder og operativsystemer, som understøtter USBmasselagringsgrænseflade.

### Sikkerhedskopiering

Dine Google-kontooplysninger er indstillet til automatisk sikkerhedskopiering. Benyt nedenstående indstillinger for at sikre, at dine kontaktpersoner, systemindstillinger, apps, kalender, og e-mail bliver gendannet, når du konfigurerer en ny enhed med samme Google-konto.

#### Sikkerhedskopiering med Google

- 1. På startskærmen skal du trykke på <sup>♣</sup> Indstillinger → Avancerede indstillinger → System.
- Rul til og vælg Backup, og sørg for, at kontakten Backup by Google
  One er slået TIL for at holde enhedsdata sikre.

Der findes mange apps, som giver dig mulighed for at sikkerhedskopiere dine fotos, apps og andre data. Nogle tilbyder cloud-lagring med mobil upload, mens andre giver dig mulighed for at gendanne dine data, hvis det er nødvendigt. Prøv at søge efter Play Store, se Google<sup>™</sup> Play Butik, s.84

### **Opdatering af telefonen**

Når din enhed er tilsluttet internettet, tjekker den for de seneste softwareopdateringer via den trådløse firmwaretjeneste (FOTA).

#### Bemærk!

Under en opdatering vil telefonen midlertidigt være ude af drift og vil heller ikke kunne benyttes til nødopkald. Alle kontaktpersoner, billeder, indstillinger osv. forbliver lagret i telefonen. Afbryd ikke opdateringsprocessen.

#### VIGTIGT

Vi anbefaler, at du altid opdaterer enheden til den mest aktuelle softwareversion for at opnå optimal ydeevne og for at få de seneste forbedringer. Når der kommer ny software, vises en underretning på statusbjælken, eller du modtager en underretning. Vælg den for at begynde at downloade. Downloadvarigheden kan variere afhængigt af internetforbindelsen.

Ved at bruge enheden accepterer du at installere alle OS-softwareopdateringer, der leveres af Doro, så hurtigt som muligt efter meddelelse herom.

Ved at opdatere din enhed medvirker du til at holde din enhed sikker.

Doro vil gøre opdateringer tilgængelige i hele garantiperioden/den lovpligtige garantiperiode under forudsætning af, at dette er muligt i kommerciel og teknisk henseende.

Din enhed søger automatisk efter tilgængelige softwareopdateringer. Følg vejledningen på skærmen, når du får besked om en OS-softwareopdatering.

#### Bemærk!

- I nogle tilfælde kan regelmæssige opdateringer af operativsystemet medføre forsinkelser i planlagte sikkerhedsopdateringer.
- Doro vil levere sikkerhedsopdateringerne så hurtigt som muligt og efter bedste evne til de relevante modeller. Leveringstiden for sikkerhedsrettelser kan variere afhængigt af region, softwarevariant og model.

### ▲ FORSIGTIG

Hvis du undlader at opdatere din enhed efter at have fået besked herom, kan det ugyldiggøre din garanti på enheden. Planlagte softwareopdateringer fremgår af webstedet: <u>doro.com/softwareupdates</u>

### Genstart af telefonen

Årsager til at udføre genstart kan være et vedholdende problem, som ikke kan løses på andre måder, eller hvis din enhed fryser og stopper med at reagere. Enheden har et internt batteri, og derfor kan du ikke genstarte hardwaren ved at fjerne batteriet.

 Hvis du skal genstarte telefonen, skal du trykke på Tænd/sluk-tasten og Lydstyrke op-tasten samtidig i mere end 8 sekunder for at genstarte den. Efter genstarten genstarter telefonen automatisk.

## Nulstilling af telefonen

#### VIGTIGT

Nulstilling af telefonen betyder, at de fleste af oplysningerne i den slettes. Det gælder f.eks. downloadede og installerede applikationer, konti, system- og applikationsdata samt indstillinger. Sørg for at sikkerhedskopiere data og filer, som du vil beholde, inden du udfører nulstillingen. En sikkerhedskopi er en ekstra kopi af oplysninger. Læs hele nedenstående tekst omhyggeligt, inden du går i gang.

Årsager til at udføre nulstilling (**Ryd alle data** (**gendan fabriksindstillinger**)) kan være et vedholdende problem, som ikke kan løses på andre måder, eller at telefonen skal overdrages til en anden bruger.

#### Bemærk!

Alt, hvad der er blevet føjet til telefonen, siden du modtog den, vil blive slettet!

#### Undtagelser

- Alle oplysninger, der måtte være gemt på et SD-kort, hvis du har isat ét (se Sæt SIM-kortet og hukommelseskortet i telefonen, s.9 og Ekstern hukommelse, s.66).
- Applikationer og data fra Google<sup>™</sup> hvis sikkerhedskopiering er aktiveret; se *Sikkerhedskopiering*, s.62.
- Oplysninger, du måtte have gemt i et eventuelt cloud-lager (eller på en computer; se *Tilslutning af telefonen til en computer*, s.61).

#### VIGTIGT

Husk den Google-konto, som din telefon sidst loggede ind på. Under en nulstilling kræver Googles tyverisikringsmekanisme, at du på det navigationsskærmbillede, der vises ved opstarten, indtaster den Googlekonto, som din telefon sidst loggede ind på, for at bekræfte din identitet. Din telefon kan kun tændes korrekt, når identitetsbekræftelsen er godkendt.

#### Nulstilling af telefonen

- 1. På startskærmen skal du trykke på <sup>‡</sup> Indstillinger → Avancerede indstillinger → System → Nulstil valg:
- 2. Nulstil indstillinger for mobilnetværk for at nulstille alle mobilnetværksindstillinger. Læs oplysningerne på skærmen omhyggeligt, da de er vigtige!
- 3. Nulstil Bluetooth og Wi-Fi for at nulstille alle Wi-Fi- og Bluetooth-indstillinger. Læs oplysningerne på skærmen omhyggeligt, da de er vigtige! Denne handling kan ikke fortrydes.
- 4. Nulstil app-præferencer for at nulstille appindstillinger for:
  - Deaktiverede apps.
  - Deaktiverede appmeddelelser.
  - Standardapplikationer for handlinger.
  - Baggrundsdatabegrænsninger for apps.
  - Eventuelle tilladelsesbegrænsninger.

Du mister ingen appdata eller selve appen. Det er kun de ændrede indstillinger for appen, der går tabt.

5. **Ryd alle data (gendan fabriksindstillinger)** for at rydde alle data fra din telefons **interne lager**, herunder:

- Din Google-konto.
- System- og appdata og -indstillinger.
- Downloadede apps.
- Musik.
- Billeder.
- Andre brugerdata.

#### **FORSIGTIG**

Dette er det sidste trin, før ALLE data på enheden, herunder Googleog andre kontoindstillinger, system- og applikationsdata samt -indstillinger, bliver slettet **permanent**.

 Når telefonen er nulstillet, vil den være bragt tilbage til fabriksindstillingerne. Det betyder, at den vil være, som da du pakkede den ud af æsken.

### Hukommelse og lager

#### Bemærk!

Når du opdaterer telefonen, kan den tilgængelige kapacitet blive ændret.

Din telefon indeholder forskellige former for hukommelse og lagermuligheder.

#### Internt lager

Det interne lager bruges til at lagre downloadet eller overført indhold sammen med dine personlige indstillinger og data. Eksempler herpå er alarm-, lydstyrke- og sprogindstillinger, e-mails, bogmærker, kontaktpersoner, kalenderbegivenheder, billeder, videoer og musik.

#### Ekstern hukommelse

Du kan bruge et eksternt hukommelseskort for at få mere lagerplads eller som en bærbar hukommelse. Der findes mange forskellige mediekortstandarder. Brug kun kompatible hukommelseskort. Kompatibel korttype for denne enhed: microSD, microSDHC, microSDXC maks. 1024 GB. SD betyder Secure Digital. Kort med lavere kapacitet kan rumme færre oplysninger. Telefonen fungerer både med og uden isat SD-kort. Vi anbefaler, at du anvender et hukommelseskort med høj hastighed, navnlig hvis det skal anvendes som en udvidet intern hukommelse. De fleste applikationer kan læse data fra et hukommelseskort, men kun visse apps kan gemme filer i denne form for hukommelse. Du kan f.eks. indstille kameraapplikationen til at gemme billeder direkte på hukommelseskortet.

#### Bemærk!

Hvis du isætter et eksternt hukommelseskort, anbefales det at ændre standardlagerlokaliteten. På denne måde kan du gemme flere filer på din telefon, f.eks. billeder og videoer. Vi anbefaler, at du regelmæssigt kopierer dine fotos fra telefonens interne lager til din computer som en slags sikkerhedskopi; se *Tilslutning af telefonen til en computer*, s.61. Disse filer findes i DCIM-mappen på din telefon. DCIM betyder Digital Camera IMages (digitalkamerabilleder) og er standardmappestrukturen til digitalkameraer og kameraer i smartphones.

#### Frigørelse af hukommelseskapacitet

Hukommelsen i din enhed har en tendens til at blive fyldt op som følge af normal brug. Hvis din telefon begynder at blive langsom, eller applikationer pludselig lukker ned, skal du overveje følgende:

Når du surfer på internettet eller bruger apps på din telefon, lagres midlertidige filer i telefonen i et område af hukommelsen, der kaldes cache. Grunden til denne lagring er, at telefonen, når du næste gang besøger samme websted eller app, vil indlæse materialet fra cachehukommelsen i stedet for at downloade det hele igen fra serveren, hvilket kræver tid og båndbredde. Disse midlertidige internetfiler kan normalt slettes via indstillingerne i webbrowseren.

Alle filer, du har downloadet eller modtaget, gemmes og optager plads på din enhed. Sådan får du et overblik over filerne på din enhed:

- 1. På startskærmen skal du trykke på <sup>♣</sup> Indstillinger → Min telefon → Lagerplads.
- 2. Tryk på Frigør plads.
- 3. Tryk på **Internt lager** eller **Andet lager** (hvis installeret) for at se de forskellige typer data i din hukommelse.

#### Tip:

De temporære internetfiler øges igen med tiden, og du bør foretage denne rydning regelmæssigt.

#### Slet billeder

- Hvis du tager mange billeder med din telefon, skal du huske at sikkerhedskopiere dem på din computer fra tid til anden. Det forhindrer ikke bare, at dine billeder går tabt, hvis der sker noget med din telefon, men giver dig også mulighed for at slette dem fra telefonen og frigøre lagerplads. Du kan få adgang til dine billeder ved at slutte telefonen til din computer via et USB-kabel; se *Tilslutning af telefonen til en computer*, s.61.
- Der findes desuden en række tjenester, du kan bruge til at sikkerhedskopiere dine billeder – i mange tilfælde automatisk. Google-applikationen Fotos er forudinstalleret på denne telefon, og den understøtter 15 GB fri opbevaring, sikkerhedskopiering af fotos og video, og den kan endda lave små albummer for dig.

#### Afinstallation af applikationer, du ikke bruger

- 1. På startskærmen du trykke på <sup>♣</sup> Indstillinger → Apps og notifikationer → Administrer og afinstaller apps.
- 2. Find den applikation, som du ikke bruger længere, og tryk på den.
- 3. Tryk på **Afinstallér app** for at bekræfte.

#### Bemærk!

Nogle applikationer er forudinstallerede og kan ikke afinstalleres. Alle indkøb styres af din Google-konto. Hvis du installerer en bestemt app igen senere, bliver du ikke opkrævet betaling for den igen, når bare du er logget på med din oprindelige Google-konto.

### Ændring af SIM PIN-koden

- På startskærmen skal du trykke på <sup>‡</sup> Indstillinger → Avancerede indstillinger → Sikkerhed og privatliv → Mere sikkerhed og privatliv → SIM-lås.
- 2. Tryk på Skift pinkode til SIM-kort.
- 3. Indtast den gamle PIN-kode, og tryk på **OK**.
- Indtast den nye PIN-kode, og tryk på OK. Indtast den nye PIN-kode igen, og vælg OK igen. Når du er færdig, vises PIN-koden til SIM-kortet er ændret.

#### Aktivér/deaktiver SIM-kortlås

- På startskærmen skal du trykke på <sup>‡</sup> Indstillinger → Avancerede indstillinger → Sikkerhed og privatliv → Mere sikkerhed og privatliv → SIM-lås.
- 2. Ved Lås SIM-kort:
  - Skub for at aktivere PIN-koden. Nu skal du indtaste PIN-koden, hver gang du tænder telefonen.
  - Skub O for at deaktivere PIN-koden.

#### **FORSIGTIG**

Hvis PIN-koden deaktiveres, er SIM-kortet ubeskyttet, hvis det mistes/ stjæles.

# Opkald

# Ring op

Du kan enten trykke på den fysiske **\overline{besvar-knap (grøn)** for at få adgang til din **\overline{besvar-knap (grøn)** for at state få adgang til din **\overline{besvar-knap (grøn)** for at state for the state of the state of

Du kan også få adgang til 🌭 **Telefon**-appen fra startskærmen:

- 1. Tryk på 🌭 Telefon, se 🜭 Telefon, s.36.
- 2. Tryk derefter på:
  - **Opkaldsfunktion** for manuelt at indtaste et telefonnummer, der skal ringes til.
  - Kontakter for at få adgang til din liste over kontaktpersoner.
  - **Opkaldslogge** for at få adgang til din historik over indgående og udgående opkald.

Hvis du vil ringe til en kontaktperson, der i øjeblikket ikke står i din kontaktbog, se også Server 1.56.

#### Tip:

Ved internationale numre skal du altid bruge det internationale forvalg + før landekoden. Berør **0**, og hold fingeren der, indtil + vises.

### Besvarelse af et opkald

Telefonen ringer eller vibrerer for at gøre dig opmærksom på et indkommende opkald.

#### Bemærk!

Telefonen ringer ikke, hvis telefonen er indstillet til **Vibrationstilstand**, eller ringer/vibrerer ikke, hvis telefonen er indstilet til **Lydløs tilstand**. Telefonen ringer eller vibrerer ikke og tænder heller ikke skærmen, hvis du har indstillet telefonen til **Forstyr ikke**. Se mere i *Lydindstillinger*  $\widehat{\mathbb{O}}$ , s.51. Lyden, der kan høres, når telefonen ringer, kaldes *ringetonen*. Se *Ringetone og andre toner*, s.52. Du kan indstille telefonen til at afspille forskellige ringetoner, f.eks. afhængigt af den person, der ringer, eller du kan vælge en universalringetone.

- 1. Det berøringsfølsomme display lyser op og viser flere oplysninger om opkaldet.
- 2. Du har nu flere valgmuligheder.
  - Besvar opkaldet ved at trykke på Sopkalds-/besvar-knappen (grøn).
  - Afvis opkaldet Tryk på knappen Afslut opkald (rød).
  - Sluk for ringetonen tryk på lydstyrkeknappen (op eller ned) for at slukke for ringetonen.

### Afslutning af et opkald

• Tryk på – Knappen Afslut opkald (rød).

### Valgmuligheder under et opkald

#### Justering af lydstyrken

• Brug lydstyrkeknapperne på siden til at tilpasse opkaldslydstyrken. Den valgte lydstyrke vises på skærmen.

#### Lydløs

- 1. Under et taleopkald skal du berøre 🗞.
- 2. Berør igen for at deaktivere.

#### Tastatur (tonesender)

- 1. Under et taleopkald skal du berøre 👯.
- 2. Indtast nummer.

### Højttaler

- 1. Under et taleopkald skal du berøre  $oldsymbol{\Phi}$ .
- 2. Tal tydeligt i mikrofonen med en maksimal afstand på 1 m. Bryg lydstyrkeknapperne til at tilpasse lydstyrken for højtaleren.
- 3. Berør ♥ igen for at deaktivere.

#### Bemærk!

Under et stemmeopkald kan der være flere handlinger tilgængelige afhængigt af region, serviceudbyder, modelspecifikationer eller software.

### Headset

• Slut et headset til USB-C-porten. Den indbyggede mikrofon i telefonen afbrydes automatisk.

#### 🕂 FORSIGTIG

Anvendelse af headset ved høj lydstyrke kan forårsage høreskader. Husk at regulere lydstyrken omhyggeligt, når du bruger et headset.

# Opkaldslogge

- 1. På startskærmen skal du trykke på S Telefon → Opkaldslogge.
- 2. Tryk på et nummer eller en kontaktperson for at:
  - For at ringe skal du trykke på 📞 Ring op.
  - For mere generelle valgmuligheder skal du trykke på 🕓 Historik.

# Opkaldsindstillinger

**Opkaldsindstillinger** giver dig mulighed for at justere, hvordan opkald fungerer på din telefon. Du kan ændre indstillinger som ringelydstyrke, om du vil besvare opkald automatisk og andre præferencer, der gør opkald nemmere og mere bekvemme.

- 1. På startskærmen skal du trykke på S Telefon → Indstillinger.
- 2. Tryk på:

- Skærmindstillinger for at justere sortering og format af kontakter og farvetema.
- Lydindstillinger for at vælge ringetone, lydstyrke og lydopsætning.
- Tilgængelighedsindstillinger for at få læst op, hvem der ringer.
- Nummerviser og spam for at aktivere denne funktion, vises der flere oplysninger på opkaldsskærmene om et ukendt telefonnummer. Det hjælper med at opdage spam, telemarketing eller potentielt bedrageriske opkald, før du besvarer dem.
- Blokerede numre for at blokere nummeret.
- Avancerede indstillinger for mere avancerede indstillinger af, hvordan telefonen håndterer både indgående og udgående opkald.

### SOS-opkald

Så længe telefonen er tændt, kan du altid foretage et nødopkald, også uden at låse telefonen op.

- 1. På startskærmen skal du trykke på 🌭 Telefon.
- 2. Tryk på **# Opkaldsfunktion** for at indtaste det lokale nødnummer for det sted, hvor du befinder dig.
- 3. Tryk på **Copkalds-**/besvar-knappen (grøn).

Nogle netværk accepterer opkald til nødnumre uden et gyldigt SIM-kort. Kontakt din serviceudbyder for at få flere oplysninger.

# Kontakter

### Tilføjelse af ny kontaktperson

Dine kontaktpersoner synkroniseres automatisk med din Google-konto (hvis du er logget på din Google-konto). Se *Sikkerhedskopiering*, s.62 for at få oplysninger om, hvordan du administrerer din Google-konto.

- På startskærmen skal du trykke på S Telefon → S Kontakter → Opret en ny kontakt. Det er muligt, at du skal vælge den konto, hvortil kontaktpersoner skal gemmes.
- 2. Indtast kontaktoplysninger, og fortsæt med at udfylde de oplysninger, du kender. Berør **Flere felter** for at tilføje yderligere oplysninger til kontaktpersonen.
- 3. Din nye kontaktperson er oprettet, når du berører **Gem**.
#### Tip:

Skjul tastaturet ved at berøre  $\checkmark$ , og berør et tekstfelt igen, hvis du vil have tastaturet frem igen.

# Administration af dine kontaktpersoner

- 1. På startskærmen skal du trykke på 🌭 Telefon → 🖪 Kontakter.
- 2. Find og tryk på den ønskede kontaktperson og tryk så på **Vis** for at åbne den.
- 3. Berør  $\bigstar$  for at tilføje som foretrukken kontaktperson.
- 4. Tryk på 🆍 Rediger kontaktperson, hvis du vil ændre nogen oplysninger.
- 5. Tryk på **Tilføj billede** for at tilføje et billede.
- 6. Tryk på **Slet**, hvis du vil fjerne kontaktpersonen.
- Følg instruktionerne på skærmen for at færdiggøre kontaktoplysningerne.
- 8. Berør **Gem**, når du er færdig. Dine kontaktpersoner synkroniseres automatisk med din Google-konto (hvis du er logget på din Google-konto og har gemt kontaktpersonen der). Se *Sikkerhedskopiering*, s.62 for at få oplysninger om, hvordan du administrerer din Google-konto.

### Tip:

Dine foretrukne kontaktpersoner kan let findes øverst i listen over kontaktpersoner.

# Import og eksport af kontaktpersoner

Du kan få mere hjælp til import og eksport af kontaktpersoner på <u>support</u>. <u>google.com/contacts/</u>.

### Bemærk!

For at opnå de bedste resultater bør du importere din SIMkontaktpersoner og gemme dem på din Google-konto. Ved at gemme dine kontaktpersoner på din Google-konto minimerer du risikoen for at miste dem, i tilfælde af at SIM-kortet går i stykker, eller du mister din telefon.

# Sådan finder du nødkontaktpersonerne (ICE)

ICE (i tilfælde af en nødsituation) giver førstehjælperne mulighed for at kontakte dine foruddefinerede kontaktpersoner.

#### Bemærk!

Nødopkaldsoplysningerne skal først udfyldes. Se ICE (til nødsituationer)  $\mathfrak{O}$ , s.56.

#### Sådan finder du nødkontaktpersonerne (ICE) fra låst skærm

- 1. Stryg for at låse skærmen op.
- Tryk på Nødsituation → skub Info til nødsituationer til højre for at se de gemte ICE-oplysninger.
- 3. Berør 💪 for at ringe til ICE-kontakten.

#### Bemærk!

Gælder kun, når skærmlåsen er sat til Mønster, Pinkode eller

Adgangskode, og du skal have tilføjet dine ICE-oplysninger. Se Skærmlås, s.24 for at aktivere skærmlåsen eller ændre skærmlåsens type.

#### Sådan finder du nødkontaktpersonerne (ICE) i menuen

- På startskærmen skal du trykke på <sup>‡</sup> Indstillinger → Hjælpeværktøjer
  → Sikkerhed og nødsituationer.
- 2. Tryk på:
  - Nødkontaktpersoner for at se ICE-kontaktpersoner.
  - **Medicinske oplysninger** for at se dine ICE-oplysninger (navn, fød-selsdato, blodtype, højde, vægt m.m.).

# Applikationer

Applikationer kan være et program eller et spil, som du kan bruge på din Doro Aurora A11. Afhængigt af marked og serviceudbyder er der forskel på, hvilke applikationer der er installeret på forhånd. Nogle applikationer kræver internetadgang. Kontakt din serviceudbyder for at få detaljerede oplysninger om abonnementspriser, før du bruger funktionen. Nogle applikationer skal købes. Prisen vises i applikationsbeskrivelsen; også hvis applikationen er gratis. Det koster ikke noget at bruge downloadede og installerede applikationer, medmindre de kræver internetadgang.

Brug  $Google^{\mathbb{T}}$  Play Butik til at downloade og installere alle de applikationer, du har brug for, eller tryk på **E** Installér apps for at søge efter apps på en forenklet måde.

### Beskeder

Appen **P Beskeder** er en beskedapp til at sende en tekst- (SMS) eller billedbesked (MMS).

#### Sådan skriver du beskeder

- 1. På startskærmen trykker du på 👎 Beskeder.
- 2. Hvis du har brugt appen tidligere, gemmes tidligere beskeder her, og du kan trykke på samtalen her for at fortsætte med at sende beskeder. Ellers skal du trykke på **Start chat**.
- 3. Indtast modtageren i feltet **Til:** og tryk på dennes navn, når det er fundet.

#### Tip:

Du får vist forslag, mens du taster, eller du kan søge blandt dine gemte kontaktpersoner.

- 4. Tryk på < Beskeder eller på en foreslået kontaktperson.
- 5. Skriv din besked.
- 6. Når du er færdig, skal du berøre  $\geqslant$  for at sende.

#### Bemærk!

Hvis du vælger at tilføje flere modtagere, skal du muligvis betale gebyr for hver modtager. Du skal muligvis også betale ekstra gebyrer for at sende SMS'er, mens du roamer. Vi anbefaler, at du bruger en Wi-Fi-forbindelse, når det er muligt, for at reducere omkostningerne ved datatrafik. Hvis den er installeret, kan du også bruge andre beskedapps som Messenger, WhatsApp og mange flere.

#### Tip:

Tekstbeskeder (SMS'er) leveres omgående til en enhed, som de fleste af os har med os hele tiden. En sms er desuden en mere personlig og privat kontaktform. De fleste moderne smartphones kan modtage e-mails (hvilket kan være at foretrække ved mere formelle skrivelser eller forespørgsler), men SMS er enklere og den eneste mulighed for brugere af enklere mobiltelefoner.

Du kan finde mere hjælp til Beskeder på support.google.com/messages/.

#### Indstillinger for beskeder

- 1. På startskærmen skal du trykke på 👎 Beskeder → .
- 2. Tryk på kontoikonet <sup>⊗</sup> med det første bogstav i dit kontonavn i øverste højre hjørne → Beskedindstillinger.

#### Bemærk!

Beskedindstillinger er normalt allerede fastlagt, og du bør ikke have brug for at ændre dem, medmindre du naturligvis ønsker at ændre dem. Nogle af faciliteterne er netværkstjenester, og du skal muligvis først tegne abonnement på dem. Yderligere oplysninger oplyses af din serviceudbyder.

# E-mail

#### VIGTIGT

Du skal have forbindelse til internettet for at kunne bruge denne tjeneste. Vi anbefaler, at du bruger en Wi-Fi-forbindelse, når det er muligt, for at reducere omkostningerne ved datatrafik. Kontakt din serviceudbyder for at få detaljerede oplysninger om abonnementspriser, før du bruger funktionen.

#### Bemærk!

Vær opmærksom på, hvilken konto der er valgt, hvis du har mere end én konto på din enhed.

#### Tip:

**Gmail** er forudindstalleret og tilgængelig under **Google**, som du kan komme til fra startskærmen eller **:::** Alle apps-listen. Du kan få mere hjælp på <u>support.google.com/mail/</u>.

Du kan selvfølgelig installere andre apps til e-mailklienter, hvis du ønsker det.

### Kamera

#### Tip:

Tør linsen af med en tør klud for at få skarpe billeder.

#### Bemærk!

Tag ikke billeder, og optag ikke videoer af andre mennesker uden deres tilladelse. Tag ikke billeder, og optag ikke video, hvor det er forbudt, eller hvor du muligvis krænker andres rettigheder.

#### Sådan åbnes kameraet

- 1. På startskærmen skal du trykke på 🙆 Kamera.
- 2. Brug to fingre, og spred dem fra hinanden på skærmen for at zoome ind, og saml dem for at zoome ud. Du kan også trykke på **1.0X** for at åbne en skyder, hvor du kan justere zoomniveauet.
- 3. Berør kameraknappen <sup>(a)</sup> i appen for at tage et billede.

#### Sådan tager du et selfie

Selfie betyder at tage et billede af dig selv. Du kan bruge frontkameraet til at tage selvportrætter.

- 1. I kameraets eksempelbillede skal du berøre 🗭 for at skifte til frontkameraet til selvportrætter.
- 2. Se ind i frontkameraet. Bevæg kameraet frem og tilbage, indtil du finder en hensigtsmæssig stilling.
- 3. Når du kan se dit ansigt i displayet, skal du berøre <sup>(a)</sup> for at tage et billede af dig selv.

#### Sådan optager du en video

- 1. I kameraets eksempelbillede skal du trykke på **E** og derefter **Video**.
- 2. Berør <sup>O</sup> for at optage en video. Berør <sup>O</sup> for at stoppe optagelsen.
- 3. Hvis du ønsker at gå tilbage til kameratilstand, skal du trykke på **E** og derefter **Foto**.

#### Sådan scanner du QR-koden

Du kan bruge kameraet til at scanne QR-koder, f.eks. for at åbne en hjemmeside eller oprette forbindelse til et Wi-Fi-netværk.

- 1. Åbn kameraet.
- 2. Peg det mod en QR-kode.
- 3. Hvis koden genkendes, vises en meddelelse. Tryk på meddelelsen for at åbne linket eller se indholdet.

#### Kameraindstillinger

#### Fokus

• I eksempelskærmbilledet skal du berøre billedet på det sted, hvor du vil have kameraet til at fokusere.

#### Zoom

- I eksempelskærmbilledet skal du anbringe to fingre på skærmen og sprede dem for at zoome ind og samle dem for at zoome ud.
- Du kan også trykke på **1.0X** for at åbne en skyder, hvor du kan justere zoomniveauet.

### Blitz

Berør blitz-ikonet **F**<sup>A</sup> for at vælge blitz-indstillinger:

- F<sup>A</sup> for at lade kameraappen automatisk vælge, om blitzen skal bruges eller ej.
- For at tvinge kameraappen til at bruge blitzen.
- 🔻 for at tvinge kameraappen til ikke at bruge blitzen.

#### Mere

Tryk på  $\equiv$  og derefter **Mere** for at få adgang til listen over optagetilstande.

#### Kameraindstillinger

- 1. Berør 🍄 for at få adgang til kamera-/videoindstillinger.
- Berør for at vælge og justere de forskellige indstillinger. Du kan altid berøre Gendan standardindstillinger for at nulstille kameraindstillingerne.

#### Tip:

Du kan også åbne dit galleri fra kameratilstanden i kameraets eksempelskærmbillede. Vælg miniaturen i nederste højre hjørne.

# Håndtering af billeder i Fotos

#### Vis/håndter billeder eller videoer

- 1. På startskærmen skal du trykke på Fotos.
- 2. Vælg det billede eller den video, du vil se eller afspille.

3. Stryg mod venstre eller højre for at gå til næste eller forrige billede/video. Berør i for at få vist flere valgmuligheder.

#### Tip:

Du kan få mere hjælp på support.google.com/photos/

### Musik

Du kan lytte til musik og lydfiler, som er gemt på din telefon, samt musik fra internettet.

#### YT-musik

- På startskærmen eller III Alle apps-listen, skal du trykke på mappen Google og derefter på YT-musik. Den første gang, du starter appen op, vil du blive spurgt, om du ønsker at abonnere på Googles musik.
- 2. Berør **Bibliotek** for at se din tilgængelige musik.
- 3. Vælg fra forskellige kategorier som f.eks. afspilningslister, kunstnere, albummer.

#### Tip:

Du kan få mere hjælp på <u>support.google.com/youtubemusic</u>.

# Kalender

#### Bemærk!

Vær opmærksom på, hvilken konto der er valgt, hvis du har mere end én konto på din enhed.

#### Tilføjelse af en begivenhed

- 1. Tryk på **Kalender** på startskærmen eller på **III Alle apps**-listen.
- 2. Tryk på den dato, du vil tilføje begivenheden.
- 3. Tryk på det tidspunkt, du vil tilføje begivenheden.
- 4. Udfyld en titel for begivenheden.
- 5. Berør **Gem** for at bekræfte.

#### Sådan redigeres eller slettes begivenheder

- 1. På startskærmen skal du trykke på Kalender.
- 2. Gennemse kalenderen for at vælge en post, eller berør  ${\bf Q}$  for at søge efter den ønskede post.

- Berør *i* for at redigere.
- Berør :→ Slet for at slette begivenheden.

Du kan få mere hjælp på support.google.com/calendar/.

# Ur

#### Indstilling af alarmer

Telefonen skal være tændt, for at alarmen kan fungere korrekt.

Tip:

Alarmer lyder, selvom telefonen er i lydløs tilstand.

 På startskærmen eller på III Alle apps-listen, skal du trykke på Ur → Alarm og derefter på plustegnet + for at tilføje en alarm. Følg anvisningerne på skærmen.

#### Tip:

Hvis du vil spare på batteriet og undgå indgående opkald eller meddelelser, kan du skifte til **Flytilstand**, men bibeholde alarmfunktionen; se *Flytilstand*, s.60.

#### Sådan redigeres, slås til/fra eller slettes alarmer

- 1. På startskærmen skal du trykke på Ur → Alarm.
- 2. Aktivér og deaktiver ved at skubbe
- 3. Berør en alarm for at redigere den.

### Afbrydelse af en alarm eller slumre

# Stryg 🛈 for at:

- $Z_{Z_z}$  Udsæt; for at sætte alarmen i slumretilstand i 10 minutter.
- 🕅 Stop; for at stoppe alarmen.

# Timer

Brug timeren til at tælle ned fra et angivet tidsinterval.

### Tip:

Timeren lyder, selv om telefonen er i lydløs tilstand.

#### Tilføj en timer

- 1. Fra startskærmen eller **∷ Alle apps**-listen skal du trykke på Ur → Timer.
- 2. Indstil timerens varighed, og berør ▶ for at starte nedtællingen.
  - Berør II for at sætte på pause og ▶ for at genoptage.
  - Berør 🕙 for at afslutte timeren før tid.
  - Berør for at stoppe lyden, når timeren er udløbet.
  - Berør 🗘 for at genstarte timeren.
  - Berør +1:00 for at tilføje et minut til den kørende timer.
  - Berør for at få vist flere valgmuligheder og indstillinger.

# Lommelygte

Stryg meddelelsespanelet ned, og tryk på  $\overline{1}$  **Lommelygte** for at tænde for lyset. Tryk igen for at slukke det.

#### Bemærk!

Batteriet opbruges meget hurtigt. Husk at slukke efter brug.

# Lommeregner

Udførelse af simple beregninger.

- 1. På hjemmeskærmbilledet skal du stryge op eller berøre pilen A nederst på hjemmeskærmbilledet, og berøre appen **lommeregner** for at åbne den.
- 2. Indtast det første tal, vælg en funktion  $(+, -, x, \div)$  og indtast det næste tal. Gentag om nødvendigt.
- 3. Vælg = for at beregne resultatet.

Berør 🛯 for at slette den seneste indtastning.

Berør AC for at rydde resultatet.

# Google-apps

#### VIGTIGT

Du skal have forbindelse til internettet for at kunne bruge denne tjeneste. Vi anbefaler, at du bruger en Wi-Fi-forbindelse, når det er muligt, for at reducere omkostningerne ved datatrafik. Kontakt din serviceudbyder for at få detaljerede oplysninger om abonnementspriser, før du bruger funktionen. Dansk

Alle forudinstallerede Google<sup>™</sup>-applikationer findes i mappen **Google**. Der kan afhængigt af markedet være forskel på, hvilke applikationer der er installeret på forhånd. Hvis du vil have vist flere oplysninger om applikationen, skal du åbne menuen Hjælp i applikationen.

#### Bemærk!

Nogle applikationer er måske ikke tilgængelige – eller også er de mærket på en anden måde, afhængigt af hvor du bor eller hvilken tjenesteudbyder, du benytter.

- Tryk på Google på startskærmen, eller åbn III Alle apps-listen for at få adgang til Google<sup>™</sup>-applikationerne:
  - **Google** søg hurtigt efter ting på internettet eller på din telefon.
  - Chrome søg efter oplysninger og gennemse sider på internettet.
  - Gmail send eller modtag e-mails via Google Mail-tjenesten.
  - **Maps** find din geografiske placering på kortet, søg efter forskellige placeringer, og få vist oplysninger om forskellige geografiske steder.
  - YouTube se eller opret videoer, og del dem med andre
  - **Drive** gem dit indhold i skyen, så du har adgang til det, uanset hvor du er, og del det med andre.
  - YouTube Music find, lyt til og del musik på din telefon. Du kan overføre musiksamlinger, der er gemt på din telefon, til skyen, så du har adgang til dem senere.
  - **Google TV** download videoer, du gerne vil se, fra Play Butik, se *Google*<sup>™</sup> *Play Butik*, s.84.
  - Mød chat enkeltvis eller i grupper med dine venner.
  - **Photos** søg efter, administrer og rediger alle dine fotos og videoer fra forskellige kilder på ét sted.

# Skyen (cloud)

Skyen (også kaldet "cloud") er ikke en fysisk ting. Skyen er et netværk af servere, og hver enkelt server har en forskellig funktion. Nogle servere bruger computerkraft til at køre applikationer eller "levere en tjeneste". Når du for eksempel tager et billede på din smartphone, bliver billedet gemt i din telefons interne hukommelse. Men når du overfører dine fotos til Instagram, overfører du dem til skyen.

Så husk: Skyen er et netværk af servere. Nogle servere leverer en internettjeneste, og andre giver dig mulighed for at gemme og hente data, som for Dansk

eksempel Instagram eller Dropbox. Du støder sandsynligvis på skyen hver eneste dag. Lige fra Google Drive til Evernote; hver eneste gang, du gemmer oplysninger uden at bruge din telefons interne data, gemmer du oplysninger i skyen.

### Placeringsbaserede tjenester

LBS betyder Location-Based Service (placeringsbaseret tjeneste) og er en softwareapplikation til mobile enheder, der kræver viden om enhedens aktuelle placering. Tjenesten kan være forespørgselsbaseret og forsyne dig med nyttige oplysninger som f.eks. "Hvor er den nærmeste restaurant?". Tjenesten kan også være push-baseret og sende dig rabatkuponer eller vise dig pendlertrafik. Placeringsbaserede tjenester skal ifølge gældende lovgivning indhente tilladelse fra brugeren. Det betyder, at du skal godkende tjenesten (dvs. aktivt sige ja) for at kunne bruge den.

#### Tip:

• vises øverst i statusbjælken, når din telefons placering bruges af en app.

#### Bemærk!

Deaktivering af placering på din enhed deaktiverer samtidig funktionen for Google-apps og andre apps fra andre udbydere end Google. Det betyder, at apps ikke kan benytte din telefons placering, og at mange nyttige funktioner derfor vil være inaktive.

#### Sådan deaktiveres GPS-placeringstjenester

- På startskærmen åbner du meddelelsespanelet og trykker på
  ✿ Indstillinger Avancerede indstillinger → Lokation.
- 2. Skub **D** til **Brug lokation** for at deaktivere placeringstjenester.

#### 🚹 FORSIGTIG

Hvis du slår placeringsbaserede tjenester fra såsom kort-, navigations- og vejrapplikationer kan de ikke få adgang til oplysninger om din placering.

# Google<sup>™</sup> Play Butik

#### VIGTIGT

Du skal have forbindelse til internettet for at kunne bruge denne tjeneste. Vi anbefaler, at du bruger en Wi-Fi-forbindelse, når det er muligt, for at reducere omkostningerne ved datatrafik. Kontakt din serviceudbyder for at få detaljerede oplysninger om abonnementspriser.

#### Bemærk!

Du skal have en Google<sup>™</sup>-konto for at kunne bruge **Play Butik**. Din Gmailkonto er også din Google-konto, og det betyder, at du kan bruge det samme Gmail-brugernavn og den samme adgangskode sammen med andre Google-produkter som f.eks. YouTube, Google Play og Google Drive.

Gennemse de tilgængelige applikationer og spil ved hjælp af forskellige kategorier eller ved hjælp af lister, f.eks. Bedste betalte og Bedste gratis. Du kan også søge efter en bestemt applikation eller et spil.

Nogle applikationer skal købes. Prisen vises i applikationsbeskrivelsen. Det samme gælder, hvis applikationen er gratis. Du betaler ved hjælp af Google<sup>™</sup> Pay, som kan registreres, når du registrerer en Google<sup>™</sup>-konto eller den første gang ved et køb.

# Installer applikationer

- 1. På startskærmen skal du trykke på **> Play Butik**.
- 2. Find et element, du vil downloade, ved at gennemse kategorier eller ved at bruge søgefunktionen.
- 3. Tryk på applikationen for at få vist detaljerne om den. Følg derefter anvisningerne for at købe/installere applikationen.

#### Tip:

Alle downloadede applikationer vises i **Play Butik**. Tryk på kontoikonet med det første bogstav i din konto øverst til højre på skærmen, og tryk for at vælge **Administrer apps og enheder**.

#### Åbning af en installeret applikation

1. I Play Butik skal du trykke på kontoikonet M med det første bogstav i din konto øverst til højre på skærmen og trykke for at vælge Administrer apps og enheder <termref linkend="da-g\_arw"/> Administrer. 2. Vælg den downloadede applikation. Tryk på Åbn om nødvendigt.

#### Opdater en installeret applikation

- I ▶ Play Butik skal du trykke på kontoikonet ♥ og trykke for at vælge Administrer apps og enheder <termref linkend="da-g\_arw"/> Oversigt.
- 2. Du kan vælge at opdatere alle applikationer, der har brug for at blive opdateret. Tryk på **Opdater alle**, eller tryk på **Se detaljer** og vælg en bestemt applikation, og tryk på **Opdater** og bekræft.

#### Bemærk!

Du får en underretning, så snart der er en opdatering til en af dine installerede apps. Opdater altid appen til den nyeste version, så appen får den bedste ydeevne og sikkerhed.

# Afinstaller applikationer

Der er to måder at afinstallere applikationer på. Du kan afinstallere applikationer fra **Play Butik**:

- I Play Butik skal du trykke på kontoikonet & og trykke for at vælge Administrer apps og enheder <termref linkend="da-g\_arw"/> Administrer.
- Tryk for at vælge en applikation, tryk på → Afinstaller og bekræft. Du kan også vælge en eller flere apps og trykke på Ш → Afinstaller for at afinstallere de valgte apps.

Eller du kan afinstallere applikationer fra 🍄 Indstillinger:

- 1. På startskærmen skal du trykke på <sup>♣</sup> Indstillinger → Apps og notifikationer → Administrer og afinstaller apps.
- 2. Tryk på den app, du vil afinstallere, og tryk derefter på Afinstallér app.

# Søgning på Google

#### VIGTIGT

Du skal have forbindelse til internettet for at kunne bruge denne tjeneste. Vi anbefaler, at du bruger en Wi-Fi-forbindelse, når det er muligt, for at reducere omkostningerne ved datatrafik. Kontakt din serviceudbyder for at få detaljerede oplysninger om abonnementspriser, før du bruger funktionen.

#### Bemærk!

De tilgængelige valgmuligheder kan variere afhængigt af enhedens indstillinger.

# Sådan bruges webbrowseren

1. På startskærmen skal du trykke på Google-søgelinje:

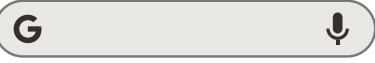

#### Bemærk!

Hvis du har valgt en anden udbyder end Google som din standardsøgemaskineudbyder, får du denne udbyders søgelinje i stedet.

#### Bemærk!

Første gang bliver du spurgt, om du vil logge ind med din Google-konto.

- Tryk på G ved siden af søgefeltet for at søge på internettet, enten på de ord, du har indtastet, eller en tekst, du har kopieret og indsat, i søgefeltet.
- 3. Når du begynder at søge på Google, kan du finde oplysningerne hurtigere ved at se på søgeforslagene. Søgeforslagene er mulige søgeudtryk, som du kan bruge. De er baseret på det, du er ved at skrive, og det, som andre søger efter.
- 4. Berør for at vælge de søgeresultater, der passer bedst til det, du leder efter.

#### Tip:

Du kan få mere hjælp på support.google.com/websearch/

# Statusikoner

|       | Mobilnetværk                                 | ▼ | Wi-Fi-netværk                                                                                                    |
|-------|----------------------------------------------|---|----------------------------------------------------------------------------------------------------|
| Н     | Roaming (i andet netværk)                    | * | Bluetooth til                                                                                                    |
| VoLTE | Voice over LTE er opkald via<br>4G-netværket | 5 | Voice over Wi-Fi bruger Wi-<br>Fi-netværket til opkald i ste-<br>det for mobilnetværket. Hvis<br>den er aktiveret, kan den ak-<br>tivere opkald, selv når der ik-<br>ke er mobilnetværksdækning. |

| Dansk |
|-------|
|-------|

| ı()ı    | Vibrationstilstand                                         | \$ | Datatransmission;<br>data ind<br>, data ud  |
|---------|------------------------------------------------------------|----|---------------------------------------------|
| Ŕ       | Lydløs tilstand                                            | A  | Fejl opstået eller forsigtighed<br>påkrævet |
|         | Flytilstand                                                | Ũ  | Alarm aktiv                                 |
|         | Tilgængelige softwareopdate-<br>ringer i Google Play Butik | Ŧ  | Systemopdatering tilgængelig                |
| Δ       | Ulæst e-mail (i Gmail-appen)                               | P  | Ny tekstbesked eller<br>multimediebesked    |
| $\odot$ | GPS aktiveret                                              | N  | SIM-kort ikke isat                          |
| ត       | Headset tilsluttet (uden mikrofon)                         |    | Batteriniveau                               |
| ~       | Ubesvaret opkald                                           | G  | Headset tilsluttet (med<br>mikrofon)        |
| せ       | Viderestilling                                             | 9  | Opkald i gang                               |

# Sikkerhedsanvisninger

#### FORSIGTIG

Enheden og tilbehøret kan indeholde små dele. Alt udstyret skal opbevares utilgængeligt for mindre børn.

Netadapteren er afbrydelsesanordningen mellem produktet og netstrømforsyningen. Stikkontakten skal være i nærheden af udstyret og let tilgængelig.

### Netværkstjeneste og omkostninger

Din enhed er godkendt til brug i 4G LTE FDD: 1 (2100), 2 (1900), 3 (1800), 5 (850), 7 (2600), 8 (900), 20 (800), 28 (700) MHz / 4G LTE TDD: 38 (2600), 40 (2300) MHz / WCDMA: 1 (2100), 2 (1900), 5 (850), 8 (900) MHz / GSM: 850, 900, 1800, 1900 MHz-netværkerne. Du kan kun bruge enheden, hvis du tegner abonnement hos en tjenesteudbyder.

Benyttelse af netværkstjenester kan medføre trafikgebyrer. Visse af produktets funktioner kræver, at netværksudbyderen understøtter dem, og du skal muligvis abonnere på dem.

# Brugermiljø

Følg altid de regler og love, der er gældende, hvor du opholder dig, og sluk altid for enheden, hvor det ikke er tilladt at bruge den, eller hvor den kan virke forstyrrende eller indebære en risiko (hospitaler, fly, tankstationer, skoler osv.). Enheden må kun anvendes i de normale brugerpositioner.

Dele af enheden er magnetiske. Enheden kan derfor tiltrække metaldele. Opbevar ikke kreditkort eller andre magnetiske medier i nærheden af enheden. Information gemt på sådanne enheder kan blive slettet.

#### Wi-Fi (WLAN)

Dette udstyr kan anvendes i alle europæiske lande.

| AT | BE | BG | СН         | CY | CZ | DE | DK | EE | ES | FI |
|----|----|----|------------|----|----|----|----|----|----|----|
| FR | EL | HR | HU         | IE | IS | IT | LI | LT | LU | LV |
| ME | MK | MT | NL         | NO | PL | PT | RO | RS | SE | SI |
| SK | TR | UK | UK<br>(NI) |    |    |    |    |    |    |    |

5150-5350 MHz-båndet må kun anvendes indendørs i følgende lande:

# Medicinske enheder

Brug af udstyr, der udsender radiosignaler, som for eksempel mobiltelefoner, kan forstyrre medicinsk udstyr, der ikke er tilstrækkeligt beskyttet. Kontakt en læge eller udstyrets producent for at afgøre, om det har tilstrækkelig beskyttelse mod eksterne radiosignaler, eller hvis du har spørgsmål. Hvis der er opslag på sygehuse og lignende med påbud om, at du skal slukke for enheden, mens du er der, skal du overholde dette. Sygehuse anvender ofte udstyr, der kan være følsomt over for eksterne radiosignaler.

#### Implanteret medicinsk udstyr

Producenter af implanteret medicinsk udstyr anbefaler, med henblik på at forebygge potentiel interferens, at der holdes en sikkerhedsafstand på mindst 15 cm mellem trådløst udstyr og medicinsk udstyr. Personer, der bærer denne form for udstyr, skal:

- Altid holde det trådløse udstyr mindst 15 cm fra det medicinske udstyr.
- Undgå at bære enheden i en brystlomme.
- holde det trådløse udstyr til det øre, der er modsat det medicinske udstyr.

Hvis du har mistanke om eventuel interferens, skal du øjeblikkelig slukke enheden. Hvis du har spørgsmål til, hvordan du kan bruge trådløst udstyr sammen med implanteret udstyr, skal du tale med din læge.

# Områder med risiko for eksplosion

Sluk altid enheden, når du opholder dig i et område med risiko for eksplosion. Følg altid skilte og anvisninger. Der er risiko for eksplosion på steder, hvor du normalt bliver bedt om at slukke bilens motor. På sådanne steder kan gnister forårsage eksplosion eller brand, som kan medføre personskader eller være dødbringende.

Sluk enheden på tankstationer og andre steder med brændstofpumper og på værksteder.

Følg restriktionerne for brug af radioudstyr, der gælder på steder, hvor man opbevarer eller sælger brændstof, kemiske fabrikker og steder med igangværende sprængningsarbejde.

Områder med risiko for eksplosion er ofte – men ikke altid – tydeligt afmærkede. Dette gælder også under dæk på skibe; transport eller opbevaring af kemikalier; køretøjer, der benytter flydende brændstof (f.eks. propan eller butan); områder, hvor luften indeholder kemikalier eller partikler som f.eks. korn, støv eller metalpulver.

# Li-polymer-batteri

Dette produkt indeholder et Li-polymer-batteri. Batterimodulet kan blive antændt og brænde, hvis det håndteres forkert.

### 🕂 ADVARSEL

Der kan opstå eksplosionsfare, hvis batteriet isættes forkert. Reducér risikoen for brand eller forbrændinger ved aldrig at adskille, knuse eller punktere batteriet eller kortslutte de udvendige kontakter, udsætte batteriet for temperaturer over 60° C (140° F) eller bortskaffe det i ild eller vand. Brugte batterier skal genbruges eller bortskaffes i henhold til lokale regler eller den vejledning, der fulgte med produktet.

#### Fjernelse/udskiftning af batteriet

 Kontakt et autoriseret servicecenter for at få fjernet/udskiftet batteriet. Du kan finde de nyeste oplysninger på <u>www.doro.com</u>.

- Af sikkerhedsmæssige årsager må du ikke selv forsøge at fjerne batteriet. Hvis batteriet ikke fjernes korrekt, kan batteriet og enheden blive beskadiget, der kan ske personskade, og/eller enheden kan blive farlig at bruge.
- Doro er ikke ansvarlig for nogen skader eller tab, som måtte opstå, hvis disse advarsler og instruktioner ikke følges.

# Beskyt din hørelse

Dette udstyr er afprøvet og overholder kravene til lydtrykniveau i henhold til den gældende udgave af EN 50332-1 og/eller EN 50332-2.

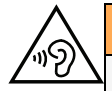

#### ADVARSEL

Hørelsen kan lide skade, hvis man udsættes for høje lyde i for stort omfang. Høje lyde under kørslen kan virke distraherende og medføre ulykker. Anvend headset med moderat lydstyrke, og hold ikke enheden tæt på øret, når højttaleren er i brug.

### Nødopkald

#### VIGTIGT

Mobiltelefoner anvender radiosignaler, mobiltelefonnet, jordnet og brugerprogrammerede funktioner. Det betyder, at der ikke altid kan garanteres forbindelse under alle forhold. Du bør derfor aldrig sætte din lid til en mobiltelefon alene, hvis du skal foretage meget vigtige opkald, for eksempel i nødsituationer.

# GPS-/lokalitetsbaserede funktioner

Visse produkter indeholder GPS-/lokalitetsbaserede funktioner. Funktioner til bestemmelse af lokalitet stilles til rådighed "As is". Der fremsættes ingen erklæringer eller garantier vedr. de pågældende lokalitetsdatas nøjagtighed. Enhedens anvendelse af lokalitetsbaserede oplysninger kan ikke altid garanteres eller være fejlfri. Det kan også afhænge af tilgængeligheden af netværkstjenester. Vær opmærksom på, at funktionerne kan være begrænsede eller blokerede i bestemte omgivelser, f.eks. indenfor i bygninger eller på områder imellem bygninger.

#### FORSIGTIG

Benyt aldrig GPS-funktioner på måder, der kan aflede opmærksomheden under kørsel.

# Køretøjer

 $\wedge$ 

Det er dit ansvar at køre bilen sikkert. Brug aldrig din håndholdte enhed under kørslen, hvis det er forbudt ved lov.

Hvis du skal foretage eller besvare et opkald, skal du først standse bilen et sikkert sted.

Radiosignaler kan påvirke det elektroniske system i motorkøretøjer (f.eks. elektroniske brændstofindsprøjtningssystemer, blokeringsfri bremser, automatiske fartpiloter,

airbagsystemer), der er installeret forkert eller er dårligt afskærmede. Kontakt producenten eller dennes repræsentant for at få flere oplysninger om dit køretøj og eventuelt ekstraudstyr.

Undlad at opbevare eller transportere brandfarlige væsker, gasser eller eksplosive emner sammen med enheden eller tilbehørsdelene. Køretøjer, der er udstyret med airbags: Husk, at airbags fyldes med luft med betydelig kraft.

Undlad derfor at anbringe genstande, herunder også fastmonteret eller bærbart radioudstyr, i området over airbaggen eller i området, hvor den kan udløses. Hvis mobiltelefonudstyret er monteret forkert, og airbaggen fyldes med luft, kan der opstå alvorlige skader.

Det er ikke tilladt at anvende enheden om bord på fly. Sluk for enheden, før du går ombord på flyet. Anvendelse af trådløse telekommunikationsenheder ombord på fly kan udgøre en sikkerhedsrisiko i luften og forstyrre telekommunikationen. Det kan desuden være ulovligt.

# Beskyt dine personlige data

Beskyt dine personlige data, og forebyg udslip eller misbrug af følsomme oplysninger

- Sørg for at sikkerhedskopiere vigtige data, når du bruger din enhed.
- Når du skiller dig af med din enhed, skal du sikkerhedskopiere samtlige data og nulstille enheden for at forhindre misbrug af dine personlige oplysninger.
- Læs oplysninger om tilladelser på skærmen omhyggeligt, når du downloader applikationer. Vær særligt forsigtig med applikationer, der har adgang til mange funktioner eller til væsentlige dele af dine personlige oplysninger.
- Kontrollér dine konti for uautoriseret eller mistænkelig brug regelmæssigt. Hvis du finder nogen form for tegn på misbrug af dine personlige oplysninger, skal du kontakte din udbyder for at få slettet eller ændret dine kontooplysninger.
- Hvis du mister din enhed eller den bliver stjålet, skal du ændre adgangskoderne på dine konti for at beskytte dine personlige oplysninger.
- Undgå applikationer fra ukendte kilder, og lås din enhed med et mønster, en adgangskode eller PIN.

# Malware og virus

Følg disse anvendelsesanbefalinger for at beskytte din enhed imod malware og virus. Udeladelse af disse trin kan medføre økonomiske tab eller tab af data, der ikke er omfattet af garantien.

- Download ikke ukendte applikationer.
- Besøg ikke websteder, du ikke har tillid til.
- Slet mistænkelige beskeder og e-mails fra ukendte afsendere.
- Brug adgangskode, og udskift den ofte.
- Deaktiver trådløse funktioner, f.eks. Bluetooth, når de ikke er i brug.
- Hvis enheden fungerer atypisk, skal du køre et antivirusprogram for at kontrollere for evt. angreb.
- Kør et antivirusprogram på din enhed, inden du kører nyligt downloadede applikationer og filer.

• Rediger aldrig registerindstillinger, og foretag ikke indgreb i enhedens operativsystem.

# Pleje og vedligeholdelse

Din enhed er et teknisk avanceret produkt, der skal behandles med omhu. Garantien bortfalder i tilfælde af misbrug.

- Beskyt enheden mod fugt. Regn, sne, luftfugtighed og alle former for væske kan indeholde stoffer, der får de elektroniske kredsløb til at korrodere. Hvis enheden bliver våd, skal du omgående slukke den, tage batteriet ud og lade enheden tørre helt, før du sætter batteriet i igen.
- Undlad at bruge eller opbevare enheden i støvede og snavsede omgivelser. Enhedens bevægelige dele og elektroniske komponenter kan tage skade.
- Undlad at opbevare enheden på varme steder. Høje temperaturer kan forkorte den elektroniske enheds levetid, ødelægge batterierne og deformere eller smelte visse plastdele.
- Undlad at opbevare enheden på kolde steder. Når enheden varmes op til normal temperatur, kan der dannes kondens indvendigt i den, hvorved de elektroniske kredsløb kan blive beskadiget.
- Uautoriserede ændringer kan beskadige enheden, overtræde bestemmelserne og gøre garantien ugyldig. Forsøg ikke at åbne enheden på anden måde end angivet i reparationsvejledningen, se <u>doro.com/repair</u>.
- Undgå at tabe enheden eller ryste den. Hvis den behandles voldsomt, kan printkortet og de finmekaniske dele blive ødelagt.
- Brug ikke kemikalier eller rengøringsmidler til at rengøre enheden. Brug en let fugtet, blød klud.
- Indsæt ikke metalgenstande i nogen af enhedens porte. Du kan rengøre en port med komprimeret luft eller ved forsigtigt at banke enheden mod din hånd med porten nedad.
- Træk ikke i kablet, når du frakobler en port, da det kan beskadige porten, kablet eller stikket. Træk i stikket.

Rådet gælder både enheden, batteriet og andet tilbehør. Hvis enheden ikke virker, som den skal, bedes du kontakte forhandleren eller Doro support for at få løst problemet. Husk kvitteringen eller en kopi af fakturaen.

# Garanti

Dette produkt har 24 måneders garanti, og det oprindelige tilbehør (f.eks. opladningsholder og det håndfrie sæt), der kan være leveret med din enhed, har en 12 måneders garanti fra købsdatoen. Hvis der mod forventning skulle opstå fejl på produktet i dette tidsrum, bedes du kontakte købsstedet. Der skal forelægges købsbevis i forbindelse med service eller support i garantiperioden.

Denne garanti bortfalder i tilfælde af fejl, der er forårsaget af ulykker eller lignende hændelser eller skader, væskeindtrængen, forsømmelighed, unormal brug, manglende vedligeholdelse og andre omstændigheder, som brugeren er skyld i. Garantien dækker heller ikke fejl, der er opstået på grund af lynnedslag eller andre elektriske spændingsvariationer. Af sikkerhedsmæssige hensyn anbefaler vi, at du trækker ledningen til laderen ud i tordenvejr.

Bemærk, at dette er en frivillig producentgaranti, som giver rettigheder udover og ikke har nogen indvirkning på slutbrugerens lovmæssige rettigheder.

Denne garanti gælder ikke, hvis der har været anvendt andre batterier end originale DO-RO-batterier.

### **OS-softwaregaranti for enheden**

Ved at bruge enheden accepterer du at installere alle OS-softwareopdateringer, der leveres af Doro, så hurtigt som muligtefter meddelelse herom.

Ved at opdatere din enhed medvirker du til at holde din enhed sikker.

Doro vil gøre opdateringer tilgængelige i hele garantiperioden/den lovpligtige garantiperiode under forudsætning af, at dette er muligt i kommerciel og teknisk henseende.

Din enhed søger automatisk efter tilgængelige softwareopdateringer. Følg vejledningen på skærmen, når du får besked om en OS-softwareopdatering.

#### Bemærk:

- I nogle tilfælde kan regelmæssige opdateringer af operativsystemet medføre forsinkelser i planlagte sikkerhedsopdateringer.
- Doro vil levere sikkerhedsopdateringerne så hurtigt som muligt og efter bedste evne til de relevante modeller. Leveringstiden for sikkerhedsrettelser kan variere afhængigt af region, softwarevarianter og model.

#### 🕂 FORSIGTIG

Hvis du undlader at opdatere din enhed efter at have fået besked herom, kan det sætte din garanti på enheden ud af kraft. Softwareoplysninger og planlagt opdateringsplan findes på webstedet: <u>doro.com/softwareupdates</u>

# Specifikationer

Netværksbånd (MHz):

| 2G GSM:                    | 850, 900, 1800, 1900                                                                           |
|----------------------------|------------------------------------------------------------------------------------------------|
| 3G UMTS:                   | 1 (2100), 2 (1900), 5 (850), 8 (900)                                                           |
| 4G LTE FDD:<br>4G LTE TDD: | 1 (2100), 2 (1900), 3 (1800), 7 (2600),<br>8 (900), 20 (800), 28 (700)<br>38 (2600), 40 (2300) |
| Wi-Fi (MHz):               | WLAN IEEE 802.11 a/b/g/n/ac,<br>(2412-2472, 5180-5825)                                         |
| Bluetooth (MHz):           | 5.4 (2402 - 2480)                                                                              |
| NFC, (MHz):                | Ja (13.56)                                                                                     |

Dansk

| GPS-modtager:                         | A-GPS/GPS/Galileo/BeiDou/GLONASS                                                                 |  |  |  |  |
|---------------------------------------|--------------------------------------------------------------------------------------------------|--|--|--|--|
| Operativsystem:                       | Android <sup>™</sup>                                                                             |  |  |  |  |
| SIM-kortstørrelse:                    | nano-SIM (4FF)                                                                                   |  |  |  |  |
| Mål:                                  | 137 x 66 x 13 mm                                                                                 |  |  |  |  |
| Vægt:                                 | 170 g (inklusive batteri)                                                                        |  |  |  |  |
| Batteri:                              | 3,87 V/3000 mAh Li-polymer-batteri                                                               |  |  |  |  |
| Billedformat:                         | JPG, PNG, GIF, BMP, WebP                                                                         |  |  |  |  |
| Videoformat:                          | MP4, MKV, AVI, 3GP, FLV, MOV                                                                     |  |  |  |  |
| Lydformat:                            | MP3, WAV, OGG, AMR, FLAC, APE,<br>M4R                                                            |  |  |  |  |
| Lydoptagelsesformat:                  | MP3, AAC, AMR                                                                                    |  |  |  |  |
| Bagkameraopløsning:                   | 13 MP                                                                                            |  |  |  |  |
| Frontkameraopløsning:                 | 5 MP                                                                                             |  |  |  |  |
| Digital kamerazoom:                   | 4x                                                                                               |  |  |  |  |
| Displaystørrelse:                     | 4.5″                                                                                             |  |  |  |  |
| Skærmopløsning:                       | 720 x 1280                                                                                       |  |  |  |  |
| RAM:                                  | 4 GB                                                                                             |  |  |  |  |
| Intern hukommelse:                    | 64 GB                                                                                            |  |  |  |  |
| Ekstern hukommelse:                   | microSD, microSDHC, microSDXC maks. 1024 GB                                                      |  |  |  |  |
| Sensorer:                             | Accelerometer (G-sensor), lyssensor,<br>tæthedssensor, Hall-sensor, kompas<br>(magnetisk sensor) |  |  |  |  |
| USB-grænseflade:                      | USB-C                                                                                            |  |  |  |  |
| Headsetstik:                          | USB-C, både analog og digital                                                                    |  |  |  |  |
| USB-C-opladning:                      | 10 W                                                                                             |  |  |  |  |
| Trådløs opladning:                    | 10 W                                                                                             |  |  |  |  |
| Omgivelsestemperatur under drift:     | Min.: 0° C (32° F)<br>Maks: 40° C (104° F)                                                       |  |  |  |  |
| Omgivelsestemperatur under opladning: | Min.: 0° C (32° F)<br>Maks: 40° C (104° F)                                                       |  |  |  |  |
| Opbevaringstemperatur:                | Min.:–20° C (–4° F)<br>Maks: 60° C (140° F)                                                      |  |  |  |  |

### Ophavsret og andre meddelelser

Bluetooth<sup>®</sup> er et registreret varemærke tilhørende Bluetooth SIG, Inc.

Wi-Fi er et varemærke eller registreret varemærke, som tilhører Wi-Fi Alliance.

Dette dokuments indhold stilles til rådighed »"i foreliggende form"«. Udover det, der kræves af gældende lovgivning, fremsættes der ingen garantier af nogen art, det være sig udtrykkelige eller underforståede, hvilket uden at være begrænset hertil omfatter underforståede garantier for salgbarhed og egnethed til bestemte formål, med hensyn til dette dokuments nøjagtighed, troværdighed eller indhold. Doro forbeholder sig retten til at revidere dette dokument eller trække det tilbage når som helst uden varsel.

Alle andre varemærker og firmanavne, der er omtalt heri, kan være varemærker, der tilhører de respektive ejere.

Alle rettigheder, der ikke udtrykkeligt bevilliges heri, forbeholdes. Alle andre varemærker tilhører deres respektive ejere.

I det omfang dette muliggøres iht. gældende lovgivning hæfter hverken Doro eller nogen af virksomhedens licensgivere for nogen form for tab af data eller indtægter eller for nogen tab af forventet indtægt, følgetab, driftstab eller andre tab, uanset hvordan de måtte være opstået.

Doro fremsætter ingen garantier for og påtager sig intet ansvar for funktioner, indhold eller slutbrugersupport i forbindelse med tredjeparters applikationer, der evt. leveres sammen med enheden. Når du vælger at bruge en applikation, accepterer du samtidig, at applikationen leveres i den aktuelle udgave. Doro fremsætter ingen påstande, udsteder ingen garantier og påtager sig intet ansvar for funktioner, indhold eller slutbrugersupport i forbindelse med tredjeparters applikationer, der evt. leveres sammen med enheden.

### Ophavsret til indholdet

Uautoriseret kopiering af materiale, der er beskyttet af ophavsret, er i strid med reglerne i loven om ophavsret i USA og andre lande. Denne enhed er kun beregnet til kopiering af materiale, der ikke er ophavsretligt beskyttet, materiale, som du har ophavsretten til, eller materiale, som du er autoriseret til eller har lovmæssig tilladelse til at kopiere. Hvis du er i tvivl om, hvorvidt du er berettiget til at kopiere et givet materiale, skal du kontakte din juridiske rådgiver.

#### **Open source-licenser**

Du har ret til at modtage en kopi af kildekoden til software, der er omfattet af open source-licenser, som giver dig ret til at modtage kildekoden til den pågældende software (eksempelvis GPL eller LGPL) på et passende medie, mod et administrativt gebyr til dækning af Doro AB's omkostninger i forbindelse med håndtering af distribution og udgifter til medier. Sådanne anmodninger bedes rettet til Doro AB, Open Source Software Operations, Jorgen Kocksgatan 1B, SE 211 20 Malmø, Sverige. For at være gyldig skal en sådan anmodning ske senest tre (3) år fra datoen for Doro AB's distribution af det pågældende produkt, eller for så vidt angår koder, der er omfattet af licensen under GPL v3, så længe Doro AB tilbyder reservedele eller kundesupport til den pågældende produktmodel.

### Kompatibilitet med høreapparater

#### Bemærk!

Kompatibilitet med høreapparater kræver, at Bluetooth-funktionerne deaktiveres.

Denne telefon kan kombineres med et høreapparat. Kompatibilitet med høreapparater er ikke nogen garanti for, at et bestemt høreapparat vil fungere sammen med en bestemt telefon. Mobiltelefoner indeholder radiotransmittere, der kan forstyrre funktionen af høreapparatet. Nogle af de trådløse teknologier, der bruges på denne telefon, er blevet testet for brug med høreapparater, men der kan være nogle nyere trådløse teknologier, der endnu ikke er testet for brug med høreapparater. Du kan sikre, at et bestemt høreapparat fungerer godt sammen med denne telefon, ved at teste dem sammen, før du køber.

Standarden for kompatibilitet med høreapparater indeholder to typer klassificeringer:

- M: Hvis du vil bruge dit høreapparat i denne tilstand, skal du sikre, at dit høreapparat er indstillet til »"M-tilstand"« eller akustisk koblingstilstand og placere telefonmodtageren i nærheden af høreapparatets indbyggede mikrofon. Du opnår de bedste resultater ved at prøve at bruge telefonen i forskellige positioner i forhold til høreapparatet, f.eks. vil placering af modtageren en anelse over øret give bedre ydelse for høreapparater med mikrofoner placeret bag øret.
- T: Hvis du vil bruge høreapparatet i denne tilstand, skal du sikre dig, at dit høreapparat er i »T-tilstand« eller teleslyngekoblingstilstand (ikke alle høreapparater har denne tilstand). Du opnår de bedste resultater ved at prøve at bruge telefonen i forskellige positioner i forhold til dit høreapparat, f.eks. kan placering af modtageren en anelse under eller foran øret give bedre resultater.

Enheden overholder T4M3-niveauklassifikationen.

# SAR (specifik absorptionshastighed)

Denne enhed opfylder gældende internationale sikkerhedskrav for eksponering af radiobølger. Din mobilenhed er en radiosender og -modtager. Den er designet til ikke at overskride grænserne for eksponering for radiobølger (elektromagnetiske felter forårsaget af radiofrekvenser), som anbefales i de internationale retningslinjer fra den uafhængige videnskabelige organisation ICNIRP (International Commission of Non-Ionizing Radiation Protection).

Verdenssundhedsorganisationen (WHO) har udtalt, at aktuelle videnskabelige oplysninger ikke indikerer noget behov for særlige forholdsregler ved brug af mobilenheder. Hvis du er interesseret i at reducere din egen eksponering, anbefales det, at du reducerer anvendelsen eller benytter håndfrit tilbehør for at holde enheden på afstand af hovedet og kroppen.

Læs dokumentationen, der fulgte med enheden, for at få oplysninger om SAR-værdier (specifik absorptionshastighed).

# Genanvendelse

Doro tager ansvar for hele vores produkters livscyklus, herunder hvordan de genanvendes, når de er udtjente. Dit tidligere produkt kan stadig være nyttigt for en anden, og hvis det er udtjent, er der materialer, der kan bruges til nye produkter. Vi anbefaler, at du genbruger, reparerer eller istandsætter din enhed første gang, og hvis det ikke er muligt, så overlad den til genanvendelse i henhold til lokale bestemmelser. Husk også at overlade anden gammel ikke-brugt elektronik, som du måske har, til genanvendelse.

# Korrekt bortskaffelse af dette produkt

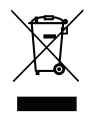

(Bortskaffelse af elektrisk og elektronisk udstyr) (Gælder i lande med separate affaldsopsamlingssystemer)

Denne mærkning på produktet, tilbehøret eller vejledningen betyder, at produktet og dets elektroniske tilbehør (f.eks. oplader, headset, USB-kabel) ikke må bortskaffes sammen med husholdningsaffald. For at forebygge mulige skader på miljøet og menneskers sundhed som følge af ukontrolleret affaldsbortskaffelse skal disse emner sorteres fra andre former for affald og genanvendes ansvarsbevidst for at fremme bæredygtig genanvendelse af materielle ressourcer. Private brugere skal kontakte enten forhandleren, som dette produkt er købt hos, eller de lokale myndigheder for at få oplysninger om, hvor og hvordan disse genstande kan afleveres og blive genanvendt på miljømæssigt forsvarlig vis. Erhvervsbrugere skal kontakte deres leverandør og kontrollere vilkårene og betingelserne i købskontrakten. Dette produkt og dets elektroniske tilbehør må ikke blandes med andet erhvervsaffald til bortskaffelse. Dette produkt stemmer overens med RoHS.

# Korrekt bortskaffelse af batterierne i dette produkt

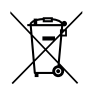

(Gælder i lande med separate affaldsopsamlingssystemer)

Mærkningen på batteriet, vejledningen eller emballagen betyder, at batteriet i dette produkt ikke må bortskaffes sammen med husholdningsaffald. Hvis batterierne ikke bortskaffes på korrekt vis, kan disse stoffer medføre skader på menneskers sundhed og miljøet.

Vær med til at bevare naturlige ressourcer og fremme genanvendelse af materialer ved at adskille batterier fra andre former for affald og genanvende dem via det lokale, gratis batteriindsamlingssystem.

# EU-overensstemmelseserklæring

Doro erklærer hermed, at radioudstyrstypen DSB-0550 (Doro Aurora A11) er i overensstemmelse med direktiverne: 2014/53/EU og 2011/65/EU, herunder delegeret direktiv (EU) 2015/863 om ændring af bilag II. EU-overensstemmelseserklæringens fulde ordlyd kan læses på følgende internetadresse: <u>www.doro.com/dofc</u>.

# Erklæring om miljøvenligt design, energieffektivitet for ekstern strømforsyning

Doro erklærer hermed, at den eksterne strømforsyning til denne enhed er i overensstemmelse med Kommissionens Forordning (EU) 2019/1782 om fastlæggelse af krav til miljøvenligt design af eksterne strømforsyninger i henhold til direktiv 2009/125/EF. De fuldstændige oplysninger om kravene til miljøvenligt design findes på følgende internetadresse: <u>www.doro.com/ecodesign</u> Dansk

#### DSB-0550 (Doro Aurora A11) (1011)

Danish

Version 1.1

©2025 Doro AB. All rights reserved. www.doro.com **CE** REV 23342 – STR 20250609